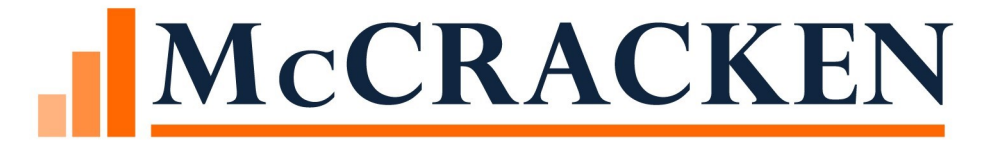

# Strategy Wires

# Agenda

- **Overview of Wire Functionality**
- **Incoming Wire Processing**
- **Outgoing Wire Processing** 
  - Remittance
  - Day end & Same Day Wires
- Wire Widget
- Administration
  - Bank Balances
  - Security
  - Reports
- System Changes

## Wires Feature Overview

**Supports Incoming Wires** 

- Matching to Regular Payments & Miscellaneous Amounts
- Post to Loan Payment or Post to Loan Suspense

#### Supports Outgoing Wires

- Tax, Insurance, Reserve Disbursements
- Investor Remittances

#### Wires Widget

- Wire Register
- Wire Management functions

#### Supports Ad hoc Wires

• Create wires for scenarios not yet supported

### Wires Feature Overview

Uses Process Manager to assist with Exception Processing & Approvals

- Tailor the workflow to meet your internal processes
- Route incoming wires not automatically matched for identification
- Route outgoing wires for approvals or dual approvals

Approval amounts and Dual Approvals incorporated into Security

- Strategy activates a Hard Stop if wire amount exceeds the approvers limits
- Mapping Tools assist with importing Incoming Wires and Fed Ref ID entry
- Supports Funding Wires (same day) and Next Day Wires including Business Calendar logic
- Wire History report

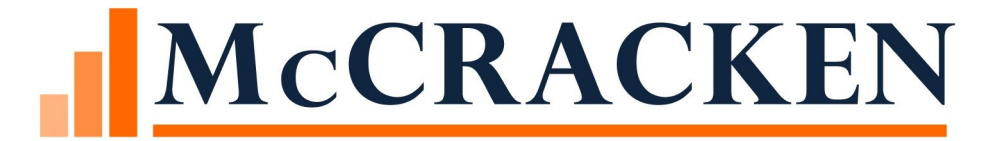

# Incoming Wire

## Cash Movement

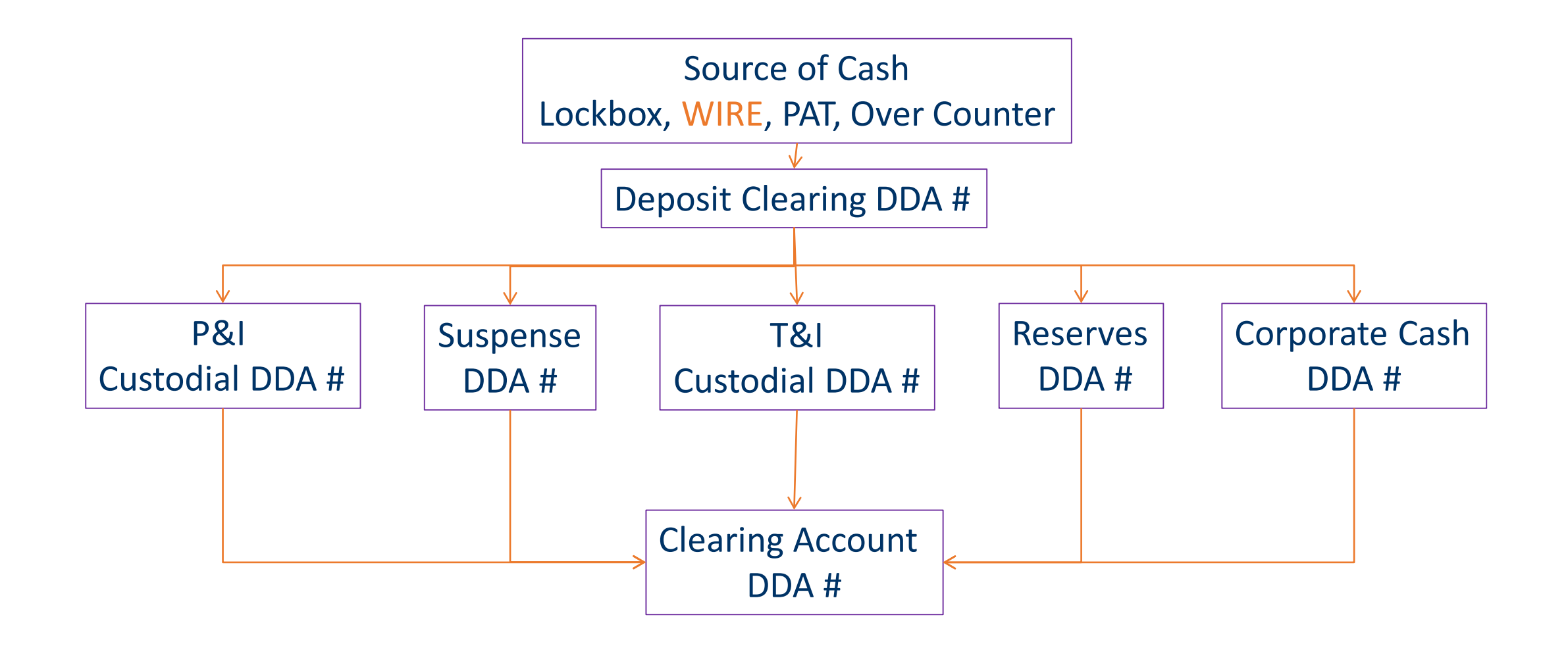

# Flow of Incoming Wires

Use the Mapping Tool (Mati) to upload Wire payments received from bank

Review Matching (The mapping tool will run edits to determine if the payment can be posted automatically (Lock box program)

Post Matched Payments that pass the edits

# How it works

Obtain bank file of payments (incoming wires)

#### Load the file of payments utilizing MATI

- The loan number will be attempted to be found
- The payments will be run through the Lock box program
  - Matching loan number is found and able to post.

| Matching Override                      |                   |                         |           |                                               |
|----------------------------------------|-------------------|-------------------------|-----------|-----------------------------------------------|
| Original Import Status                 | AUTO MATCHED (A)  |                         |           |                                               |
| Processing Status                      | POST (Y)          |                         |           | Options V                                     |
| <ul> <li>Post Matched Payr</li> </ul>  | ments in the opti | ions button             |           | Select Wire Formats                           |
| <ul> <li>Incoming Wire will</li> </ul> | l show date       |                         |           | Select Wire Calendar<br>Post to Loan Suspense |
| Posted to Strate                       | σ\/               |                         |           | Post Matched Payments                         |
|                                        | 51                | Process Number          | 0         |                                               |
|                                        |                   | Date Posted to Strategy | 05/21/202 | 20                                            |
|                                        |                   | Post Status             | PROCESSE  | ED AND POSTED (Y)                             |

Wires

# Flow of Incoming Wires

Use the Mapping Tool (Mati) to upload Wire payments received from bank

Review Matching (The mapping tool will run edits to determine if the payment can be posted automatically (Lock box program)

Post Matched Payments that pass the edits

#### MaTi

Upload New Spreadsheet Session Options 💌

#### **Incoming Wires Template**

|       | Column A Column B Column C |               | Column C   | Column D                                    |  |  |  |
|-------|----------------------------|---------------|------------|---------------------------------------------|--|--|--|
| Row 1 | Amount                     | Loan #        | Date       | comment                                     |  |  |  |
| Row 2 | 2.00                       | LOAN 60063312 | 08/06/2017 | no app string and post to suspense override |  |  |  |
| Row 3 | 3                          | LOAN 60063313 | 05/09/2020 | bad date with supsense override on          |  |  |  |

|       | CURRENCY CODE | BANK PROCESSED DATE | BANK PROCESSED TIME | BANK VALUE DATE | WIRE AMOUNT | INVESTOR NUMB |
|-------|---------------|---------------------|---------------------|-----------------|-------------|---------------|
| Row 1 |               |                     |                     |                 |             |               |
| Row 2 |               | 08/06/2017          |                     |                 | 2.00        |               |
| Row 3 |               | 05/09/2020          |                     |                 | 3           |               |
| •     |               |                     |                     |                 |             | ۱.            |
|       |               |                     |                     |                 |             |               |

Check All Uncheck All

This spreadsheet matched a saved format. Current mapping selection, incoming wire shc, matches saved value. Current template selection matches saved value. Clear Data Edit incoming wire shc 💌 Validate

|   |       | Column A | Column B      | Column C   | Column D                                    |
|---|-------|----------|---------------|------------|---------------------------------------------|
|   | Row 1 | Amount   | Loan #        | Date       | comment                                     |
|   | Row 2 | 2.00     | LOAN 60063312 | 08/06/2017 | no app string and post to suspense override |
| Γ | Row 3 | 3        | LOAN 60063313 | 05/09/2020 | bad date with supsense override on          |

|       | CURRENCY CODE | BANK PROCESSED DATE | BANK PROCESSED TIME | BANK VALUE DATE | WIRE AMOUNT | INVESTOR NUMB |
|-------|---------------|---------------------|---------------------|-----------------|-------------|---------------|
| Row 1 |               |                     |                     |                 |             |               |
| Row 2 |               | 08/06/2017          |                     |                 | 2.00        |               |
| Row 3 |               | 05/09/2020          |                     |                 | 3           |               |
| 4     |               |                     |                     |                 |             | Þ             |

## Incoming Wire Form

| Ok Apply Cancel Dele             | Transaction Details       | 1                            |                                |                                 |                           |
|----------------------------------|---------------------------|------------------------------|--------------------------------|---------------------------------|---------------------------|
|                                  |                           |                              |                                |                                 |                           |
| Wire ID 2                        |                           | Process Number 127           |                                | Instructed Currency Amount 0.00 |                           |
| Bank Processed Date 04/15/202    | .0                        | Date Posted to Strategy 04/1 | 5/2020                         | Instructed Currency Code        |                           |
| Wire Amount 2,000.00             |                           | Post Status PROC             | ESSED AND POSTED (Y)           | Currency Code                   |                           |
| Payment Description              |                           |                              |                                | USD Equivalent Amount 0.00      |                           |
|                                  |                           |                              |                                |                                 |                           |
| Matching Override                |                           |                              |                                |                                 |                           |
| Original Import Status           |                           |                              |                                |                                 |                           |
| Processing Status                |                           | Processi                     | g Status Override              | ~                               |                           |
| Loan Number (Original Strategy D | Derived) 10020001         | Loan Nu                      | nber 10020001                  | ۹.                              |                           |
| Investor Number                  | 0                         | Back Date                    | e 04/07/2020                   |                                 |                           |
| Created By                       |                           | Last Upd                     | ated By DRAYMOND               |                                 |                           |
|                                  |                           |                              |                                |                                 |                           |
|                                  |                           |                              |                                |                                 |                           |
| Originator (Borrower) Incom      | ing Wire Payment Informat | tion                         |                                |                                 |                           |
| Originator to Beneficiary Info 1 | Loan No 10020001          |                              | Originator to Beneficiary Info | 0.2                             |                           |
| Originator to Beneficiary Info 3 |                           |                              | Originator to Beneficiary Info | 0.4                             |                           |
|                                  | put money to suspense     |                              |                                |                                 |                           |
| Message                          |                           |                              |                                |                                 |                           |
| -                                |                           |                              |                                |                                 |                           |
| Originator ID                    | Transact                  | ion Reference Number         | Fed                            | Reference Number                |                           |
|                                  |                           |                              |                                |                                 |                           |
| Sender Information (Borrowe      | er & Borrower's Bank)     |                              |                                |                                 |                           |
| Sender's Bank Name               |                           | Sender's Bank Phone          |                                | Sender ABA # 0                  | Sender's Account #        |
| Originator Address Line 1        |                           | Originator Address Line 2    |                                | Originator Address Line 3       | Originator Address Line 4 |
| Sender's Account # Int'l         |                           |                              |                                |                                 |                           |
|                                  |                           |                              |                                |                                 |                           |

**Incoming Wire Form** 

# Incoming Wires Template- MaTi

This Template will do the following:

- Template name Incoming Wires Template
- 2 Required fields to be loaded
  - Bank Processed Date
  - Wire Amount
- The program will try to find the loan # from these mapped fields.

| ORIGINATOR TO BNF INFO 1 | ORIGINATOR TO BNF INFO 2 | ORIGINATOR TO BNF INFO 3 | ORIGINATOR TO BNF INFO 4 |
|--------------------------|--------------------------|--------------------------|--------------------------|
|--------------------------|--------------------------|--------------------------|--------------------------|

ORIGINATOR ADDRESS 1 NAME

# Flow of Incoming Wires

Use the Mapping Tool (Mati) to upload Wire payments received from bank

Review Matching (The mapping tool will run edits to determine if the payment can be posted automatically (Lock box program)

Post Matched Payments that pass the edits

# Identify Auto Matched records using Search

#### Wires

| search text                |                            |    |               | Search Options V |
|----------------------------|----------------------------|----|---------------|------------------|
| O Outgoing Wires           | Incoming Wires             |    |               |                  |
| Search By Bank Process     | ed Date: From 05/19/202    | 20 | To 05/19/2020 |                  |
| Search By Date Posted to   | o Strategy: From 09/22/202 | 20 | To 09/22/2020 |                  |
| Processing Status          | POST (V)                   | ~  |               |                  |
| Processing Status Override |                            | ~  |               |                  |
| Post Status                |                            | ~  |               |                  |
| Original Import Status     | AUTO MATCHED (A)           | ~  |               |                  |

| Wire Sea | rch Results         |                         |             |             |                        |                            |                          |                   |
|----------|---------------------|-------------------------|-------------|-------------|------------------------|----------------------------|--------------------------|-------------------|
| Wire ID  | Bank Processed Date | Date Posted To Strategy | Wire Amount | Loan Number | Original Import Status | Processing Status Override | Post Status              | Processing Status |
| 66       | 05/19/2020          | 06/11/2020              | 10.00       | 750079777   | AUTO MATCHED (A)       |                            | PROCESSED AND POSTED (V) | POST (Y)          |
| 64       | 05/19/2020          | 06/11/2020              | 21.01       | 20020017    | AUTO MATCHED (A)       |                            | PROCESSED AND POSTED (Y) | POST (Y)          |
| 61       | 05/19/2020          | 06/11/2020              | 21.01       | 20020017    | AUTO MATCHED (A)       |                            | PROCESSED AND POSTED (Y) | POST (Y)          |
| 60       | 05/19/2020          | 06/11/2020              | 21.01       | 20020017    | AUTO MATCHED (A)       |                            | PROCESSED AND POSTED (Y) | POST (Y)          |
| 58       | 05/19/2020          | 05/06/2020              | 10.00       | 750079777   | AUTO MATCHED (A)       |                            | PROCESSED AND POSTED (Y) | POST (Y)          |
| 56       | 05/19/2020          | 05/06/2020              | 223,350.89  | 750079777   | AUTO MATCHED (A)       |                            | PROCESSED AND POSTED (V) | POST (Y)          |
|          |                     |                         |             |             |                        |                            |                          |                   |

# Flow of Incoming Wires

Use the Mapping Tool (Mati) to upload Wire payments received from bank

Review Matching (The mapping tool will run edits to determine if the payment can be posted automatically (Lock box program)

Post Matched Payments that pass the edits

#### Wires > Option Button >Post Matched Payments

#### Wires

| search text     |                                                  |                                    |            |                                | Search                        | Options 🔻                                                                |             |                   |
|-----------------|--------------------------------------------------|------------------------------------|------------|--------------------------------|-------------------------------|--------------------------------------------------------------------------|-------------|-------------------|
| Outgoing W      | Vires 🔍 Incoming Wir                             | res                                |            |                                |                               | Set Wire Authorities                                                     |             |                   |
| Search By E     | Bank Processed Date:<br>Date Posted to Strategy: | From 05/19/2020<br>From 09/22/2020 |            | To 05/19/2020<br>To 09/22/2020 |                               | Select Wire Formats<br>Generate Wire Export File<br>Select Wire Calendar |             |                   |
| Processing Stat | tus POST (Y)                                     | ~                                  |            |                                |                               | Post to Loan Suspense                                                    |             |                   |
| Processing Stat | tus Override                                     | ~                                  |            |                                |                               | Post Matched Payments                                                    |             |                   |
| Post Status     |                                                  | ~                                  |            |                                |                               |                                                                          |             |                   |
| Original Import | AUTO MATC                                        | CHED (A) 🗸                         | С          | Confirm Post Matched           | Payments                      | ×                                                                        |             |                   |
| Wire Searc      | h Results                                        |                                    | A          | Are you sure you would         | like to post all matched payr | ments?                                                                   |             |                   |
| Wire ID         | Bank Processed Date                              | Date Posted To Strategy            | Wire A     | Ok                             |                               | ssing Status Override                                                    | Post Status | Processing Status |
| 66              | 05/19/2020                                       | 06/11/2020                         | 10.00      |                                |                               |                                                                          |             | POST (Y)          |
| 64              | 05/19/2020                                       | 06/11/2020                         | 21.01      |                                |                               |                                                                          |             | POST (V)          |
| 61              | 05/19/2020                                       | 06/11/2020                         | 21.01      | 20020017                       | AUTO MATCHED (A)              |                                                                          |             | POST (V)          |
| 60              | 05/19/2020                                       | 06/11/2020                         | 21.01      | 20020017                       | AUTO MATCHED (A)              |                                                                          |             | POST (V)          |
| 58              | 05/19/2020                                       | 05/06/2020                         | 10.00      | 750079777                      | AUTO MATCHED (A)              |                                                                          |             | POST (V)          |
| 56              | 05/19/2020                                       | 05/06/2020                         | 223,350.89 | 750079777                      | AUTO MATCHED (A)              |                                                                          |             | POST (Y)          |

# Magic behind Mati (find the loan number)

- Looks for 'Loan', 'Ln', or 'Loan Payment'
- 'Reference', 'Ref', 'Re', or 'Asset'
- '#', 'No' or 'Number'
- Sequence of numbers with min length of 3 digits and maximum length of 9
  - OR
- Identify the Originator of the Wire, Compare with the Primary Borrower records
- Looks for Bank/DDA# in the incoming record
- Checks Active Identifies assoc. Loan(s) Name records

Loan Number found

Four Info

Fields

• Can amount be processed as Regular Payment. or Misc. Amount and payment strings (the Lockbox standard programs is used)

# Creating Wire Records After Matching

Wire Marked as 'Unmatched (U)'

Wire Marked as 'Loan Matched (L)'

Wire Marked as 'Auto Matched (A)'

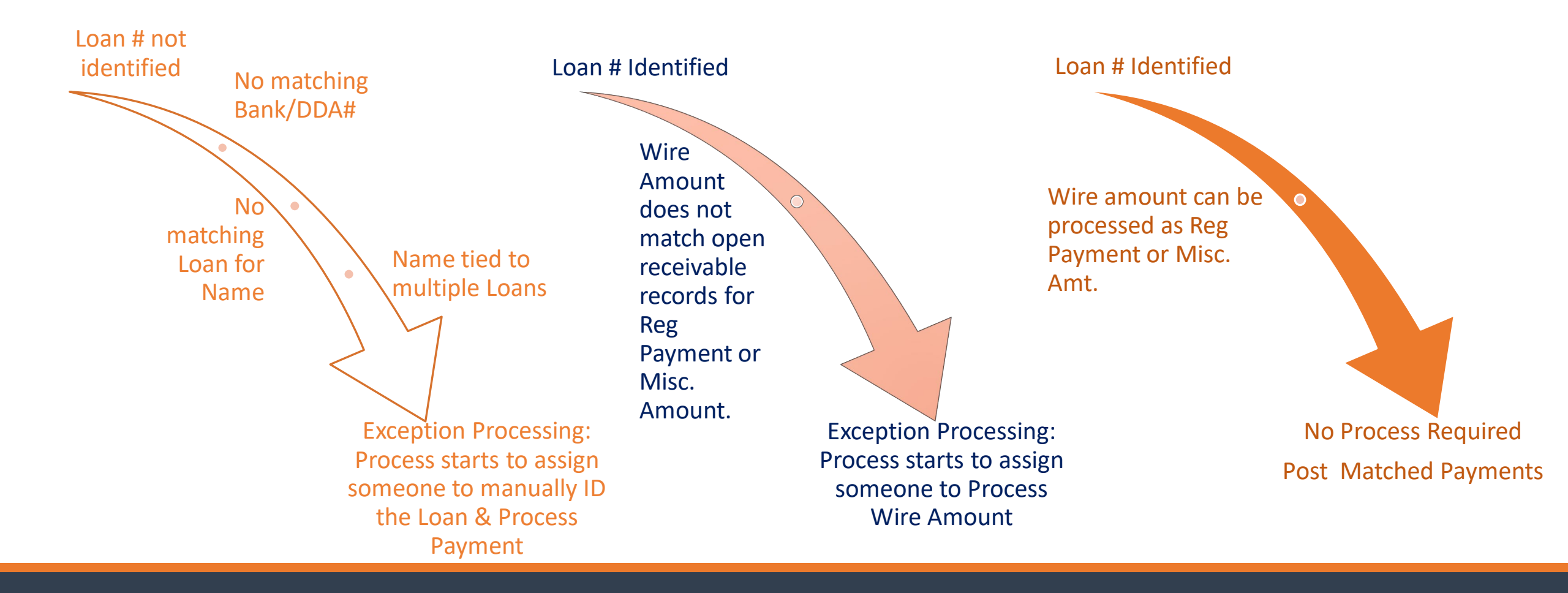

### **Exception processing Incoming Wires**

Incoming Wire Queue (has a process for each amount that could be auto matched and posted )

Exception Processidentify where the money goes and update status

Post Payments that pass the edits

Resolved Exceptions are posted

# **Exception Processing**

#### **INCOMING WIRE CONDITION**

If the loan number found but unable to process the amount thru the Lockbox program, a process will be built to decide the funds process.

If the loan number can't be found a process will be built to identify the funds

If multi-loans numbers are found a process will be built to identify the funds. The Original Import Status = M. Original Import Status LOAN MATCHED (L) Processing Status DO NOT POST (N)

#### ORIGINAL IMPORT STATUS

Matching Override

Loan Matched (L)

Do Not Post (N)

Multiple Loans Identified (M)

### **Exception processing Incoming Wires**

Incoming Wire Queue (has a process for each amount that could be auto matched and posted )

Exception Processidentify where the money goes and update status

Post Payments that pass the edits

Resolved Exceptions are posted

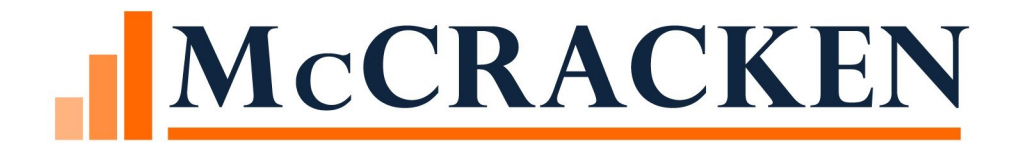

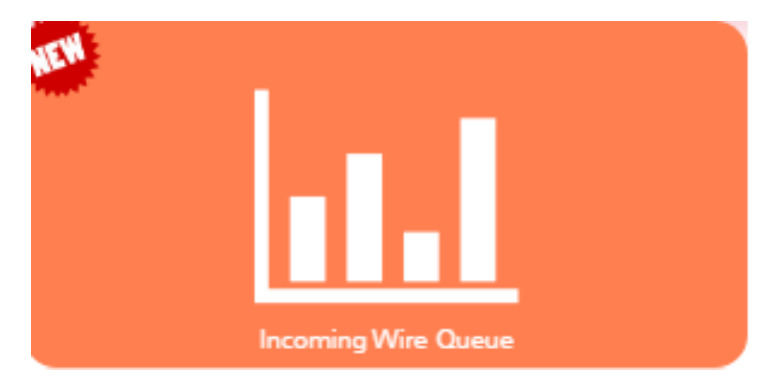

#### Incoming Wire Queue process & task queue filtered to incoming wire processes

### **Exception processing Incoming Wires**

Incoming Wire Queue (has a process for each amount that could be auto matched and posted )

Exception Processidentify where the money goes and update status

Post Payments that pass the edits

Resolved Exceptions are posted

# **Process Template -** Wire incoming Payments To Be Identified (each process will have an associated Incoming wire form)

| OK Apply Cancel Tools ▼      | )                      |                       |               | Process Manage        | ment                       |                        |                       |     |
|------------------------------|------------------------|-----------------------|---------------|-----------------------|----------------------------|------------------------|-----------------------|-----|
| Process Management           |                        |                       |               |                       |                            |                        |                       |     |
| Maintain Process Number: 161 |                        |                       |               |                       |                            |                        |                       |     |
| Status                       | OPEN                   |                       |               | Actions 🔻 🕒           | All Tasks are Sequential   |                        |                       |     |
| Process Type:                | WIRE INCOMING PAYMENTS | TO BE IDENTIFIED      |               | Recurring or One-Time | ONE-TIME                   | •                      | Recurring Stop Date   | 3   |
| Process Sub-Type:            |                        | •                     |               | Frequency             |                            | / - S                  | tart Month/Day        |     |
| Process Short Description    | WIRE INCOMING PAYMENTS | TO BE IDENTIFIED      | 30,974.74     |                       | # Days<br>Recurring Interv | al (Ex. every 2 years) |                       |     |
| Process Long Description:    |                        |                       |               | Most Recent Note      | TORCHLIGHT-CANYON VILL     | AGE                    |                       |     |
|                              |                        |                       |               |                       |                            |                        | 1 🗘                   |     |
| Category:                    | INCOMING WIRES         | •                     |               | Responsible Party     | :                          |                        |                       | •   |
| Sub-Category 1               |                        | •                     |               | Role                  | : Lock Box                 |                        |                       | •   |
| Sub-Category 2               |                        | T                     |               | Severity Leve         | •                          |                        |                       |     |
| Sub-Category 3               |                        | V                     |               | Approved              | :                          |                        |                       |     |
| Linked To:                   |                        |                       |               | Next Process to Star  | :                          |                        |                       |     |
|                              | LOAN                   | 10020003              | (i) 😨         |                       |                            |                        | nfirm Before Starting |     |
| Process Start Date:          | 05/19/2020             |                       |               | Case Number           | :                          |                        |                       |     |
| Process Due Date:            | 05/22/2020             | Synchronize with last | Task          | User Amount           | : 30,974.74                |                        |                       |     |
| Additional Information       |                        |                       |               |                       |                            |                        |                       |     |
| Process Tasks                |                        |                       |               |                       |                            |                        |                       |     |
| Compact view                 |                        |                       |               |                       | Show: 💟 Op                 | en Completed           | Inactive Waived       | Fi  |
| Order Task Description       | Task                   | Status Mos            | t Recent Note | Assigned To           | St                         | tart Start Date        | Due Date State        | us  |
| 10 INCOMING WIRE FUNDS POST  | ED                     |                       |               |                       | -                          | 05/19/2020             | 05/19/2020 OPE        | N 🖯 |

#### Process Template for Incoming Wire Posted to Suspense

| OK Apply Cancel              | Copy Tools 💌                             | Tools  Tools  Process Template Maintenance |             |                       |                |                    |               |                |                         |            |            |                    |
|------------------------------|------------------------------------------|--------------------------------------------|-------------|-----------------------|----------------|--------------------|---------------|----------------|-------------------------|------------|------------|--------------------|
| ss Management Search > Pro   | <u>cess Template Search</u> > <u>Pro</u> | ocess Template Maint                       | tenance     |                       |                |                    |               |                |                         |            |            |                    |
| aintain Process Template I   | D: WIRI000002                            |                                            |             |                       |                |                    |               |                |                         |            |            |                    |
| Process Type:                | WIRE INCOMING POSTED 1                   | TO SUSPENSE                                |             |                       |                | Ina                | active:       |                |                         | 1          | Document C | Checklist Template |
| Process Short Description:   | WIRE INCOMING POSTED                     | TO SUSPENSE                                |             |                       |                | Recurring or One-  | Time: ONE-T   | ME             | *                       |            |            |                    |
| Process Long Description:    |                                          |                                            |             |                       |                | Frequ              | ency:         | # Days         | val (Ev. every 2 years) | art Month/ | Day        |                    |
| Process Sub-Type:            |                                          |                                            | -           |                       |                | Responsible        | Party: ASSIG  | USING LOAN SET | Var (LA Every 2 years)  | -          |            |                    |
| Category:                    | INCOMING WIRES                           |                                            | -           |                       |                |                    | Role: Lock B  | x              |                         | -          |            |                    |
| Sub-Category 1:              |                                          |                                            | -           |                       |                | Severity           | Level:        |                |                         |            |            |                    |
| Sub-Category 2:              |                                          |                                            | ~           |                       |                | App                | oved:         |                |                         |            |            |                    |
| Sub-Category 3:              |                                          |                                            | ~           |                       |                | Next Process to    | Start:        |                |                         | -          | Confirm    | Before Starting    |
| Start Date Indicator:        | 1-USE CURRENT DATE                       |                                            | -           |                       |                | Case Nu            | mber:         |                |                         |            |            |                    |
| Due Date Indicator:          | 2-USE START DATE PLUS #                  | #DAYS                                      | -           | Due Date synchronized | with last Task | User An            | nount: 0.00   |                |                         |            |            |                    |
| #Days Required to Complete:  | 7                                        |                                            |             |                       |                | All Tasks are Sequ | ential: 🔽     |                |                         |            |            |                    |
| Additional Information       |                                          |                                            |             |                       |                |                    |               |                |                         |            |            |                    |
| rocess Template Tasks        |                                          |                                            |             |                       |                |                    |               |                |                         |            |            |                    |
| Select Task Type from Templa | ate:                                     |                                            |             |                       |                | Add > ReSeque      | nce Igr       | ore Category 💟 | Compact view            |            |            |                    |
| rder Task Type               |                                          | Task Status                                | Assigned To |                       | Role           | A/S                | Start Indicat | or De          | ue Indicator            | #Days      | Sev        | Options            |
|                              |                                          |                                            | ASSIGN USI  | NG LOAN SET           | Lock Box       | -                  | 1-USE CUR     | ENT DATE 👻 0   | -USER ENTERS DATE       | 0          | -          | 🥖 😏 😆              |

#### Incoming wire form matching override section

| Matching Override                       |                 |    |                            |   |   |
|-----------------------------------------|-----------------|----|----------------------------|---|---|
| Original Import Status                  |                 |    |                            |   |   |
| Processing Status                       | DO NOT POST (N) |    | Processing Status Override |   | ~ |
| Loan Number (Original Strategy Derived) | 0               |    | Loan Number                | 0 | ୍ |
| Investor Number                         | 0               | ୍କ | Back Date                  |   |   |

The fields will be read-only except for the Matching section. The following fields can be found in this section Loan number and investor # and Incoming Wire Status fields.

# Processing Status and Post Status

#### POSTING MATCHED PAYMENTS

#### PROCESS STATUS= POST

The payment runs thru the standard lockbox looking for regular payment and Misc payment that are due

Utilizes Payment strings if they are on the loan.

Or the override post suspense=Y

The Post status will be come = 'Processed and Posted'

#### **UNABLE TO POST**

#### PROCESS STATUS = DO NOT POST

Unable to post

#### Options to resolve

- Identify the loan #
- Correct amount due
- Put payment strings on the loan
- Change override post to suspense= Y
- Update Process Status override, this closes out the record and you can't post.

OTHER (O) POST USING TRANS PROCESSING (P) RETURNED (R) WIRE RECALLED (W) MANUAL UNMATCHED (X)

### **Exception processing Incoming Wires**

Incoming Wire Queue (has a process for each amount that could be auto matched and posted )

Exception Processidentify where the money goes and update status

Post Payments that pass the edits

Resolved Exceptions are posted

# Review exceptions that have been matched and can be posted thru post payments

| search text                                                                  |                                   |                              |                                | Search Options V |
|------------------------------------------------------------------------------|-----------------------------------|------------------------------|--------------------------------|------------------|
| 🔿 Outgoing Wires 🛛 🔍                                                         | Incoming Wires                    |                              |                                |                  |
| <ul> <li>Search By Bank Process</li> <li>Search By Date Posted to</li> </ul> | ed Date: Fror<br>o Strategy: Fror | n 05/19/2020<br>n 09/22/2020 | To 05/19/2020<br>To 09/22/2020 |                  |
| Processing Status                                                            | POST (Y)                          | ~                            |                                |                  |
| Processing Status Override                                                   |                                   | ~                            |                                |                  |
| Post Status                                                                  |                                   | ~                            |                                |                  |
| Original Import Status                                                       | AUTO MATCHED (                    | A) 🗸                         |                                |                  |

#### Wire Search Results Wire ID Bank Processed Date Date Posted To Strategy Wire Amount Loan Number Original Import Status Processing Status Override Post Status Processing Status 66 05/19/2020 06/11/2020 10.00 750079777 AUTO MATCHED (A) PROCESSED AND POSTED (Y) POST (V) 64 05/19/2020 06/11/2020 21.01 20020017 AUTO MATCHED (A) PROCESSED AND POSTED (V) POST (Y) 61 05/19/2020 06/11/2020 21.01 20020017 AUTO MATCHED (A) PROCESSED AND POSTED (Y) POST (V) 60 05/19/2020 06/11/2020 21.01 20020017 AUTO MATCHED (A) PROCESSED AND POSTED (Y) POST (Y) 58 05/19/2020 05/06/2020 10.00 750079777 AUTO MATCHED (A) PROCESSED AND POSTED (Y) POST (V) 56 POST (Y) 05/19/2020 05/06/2020 223,350,89 750079777 AUTO MATCHED (A) PROCESSED AND POSTED (V)

#### Wires

### **Exception processing Incoming Wires**

Incoming Wire Queue (has a process for each amount that could be auto matched and posted )

Exception Processidentify where the money goes and update status

Post Payments that pass the edits

Resolved Exceptions are posted

#### Wires > Option Button >Post Matched Payments

#### Posting resolved exceptions

#### Wires

| search text                          |                         |                    | Search             | Options <b>v</b>          |                               |                      |
|--------------------------------------|-------------------------|--------------------|--------------------|---------------------------|-------------------------------|----------------------|
| Outgoing Wires                       |                         |                    |                    |                           | uthorities                    |                      |
| Search By Wire Date: From 09/22/2020 | To 09/22/               | /2020              |                    | Select Wire<br>Generate V | e Formats<br>Vire Export File |                      |
| Search By Sent Date: From 09/22/2020 | To 09/22/               | 2020               |                    | Select Wire               | e Calendar                    |                      |
|                                      |                         |                    |                    | Post to Loa               | n Suspense                    |                      |
| Wire Search Results                  |                         |                    |                    | Post Match                | ed Payments                   |                      |
| Wire ID Loan Number Investor Num     | ber Date Amount to Wire | Sender's Bank Name | Sender's Account # | Status                    | Sent Date/Time                | Fed Reference Number |
| No data available in table           |                         |                    |                    |                           |                               |                      |

| Confirm Post Matched Payments                             |
|-----------------------------------------------------------|
| Are you sure you would like to post all matched payments? |
| Ok Cancel                                                 |

#### FILES

- PWIREIN Incoming Wire
- PWIRECAL- Wire Calendar/Loan suspense file
- PWIREINPST This lock is set if the Post matched payments program is running
- PWIREINUPD This lock is set if the update program is running from the Incoming Wires detail page
- File Changes :
- (PWIREIN.IWID = PDTRAN.DTFUT3 or PTRANS.CHFUT3). DTFUT3/CHFUT3 is where we are putting the incoming Wire ID.

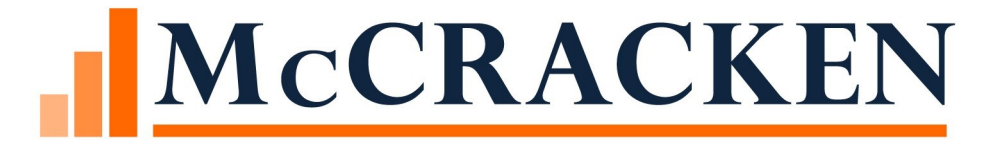

# Outgoing Wire

## Cash Movement

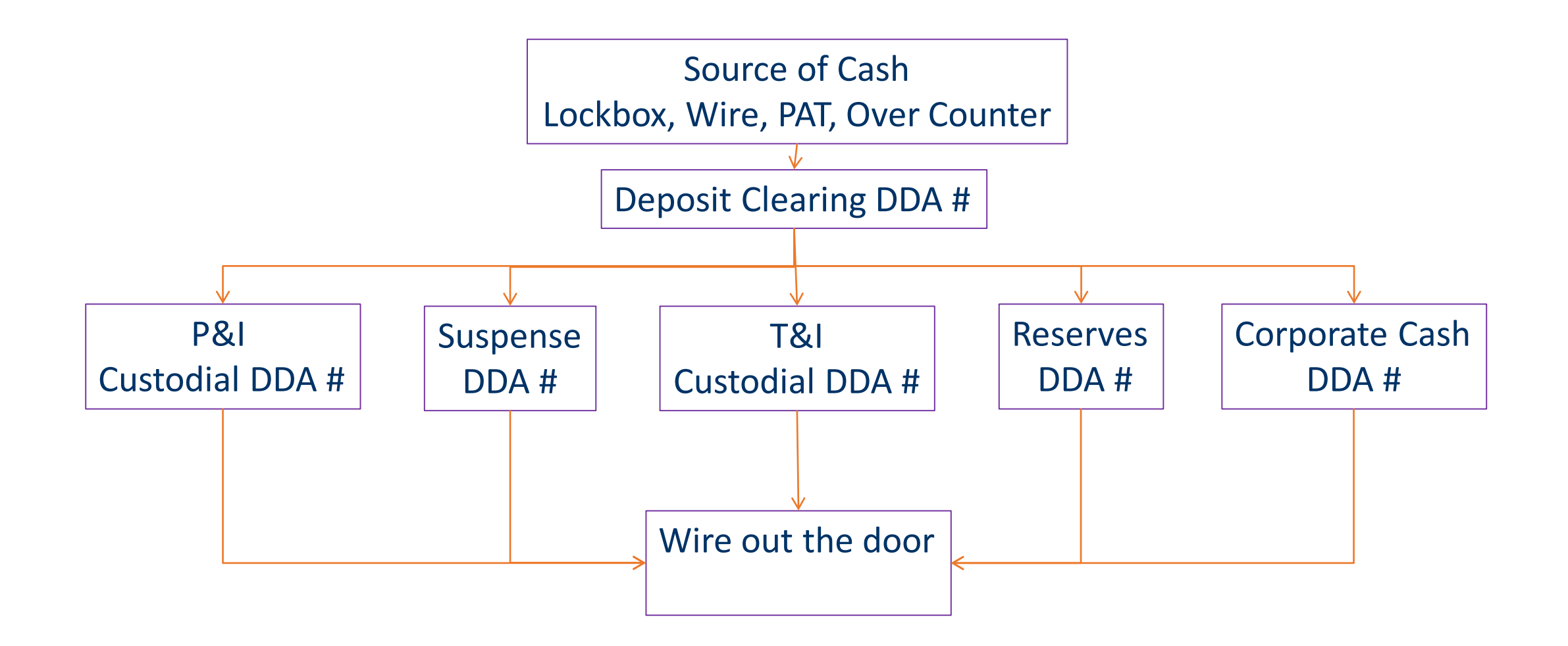

# Outgoing Wires

#### Disbursements

- Tax
- Insurance
- Reserves
- Miscellaneous Expense

#### Timing

- Dayend
- Same day

#### Flow of Outgoing Wire Disbursements

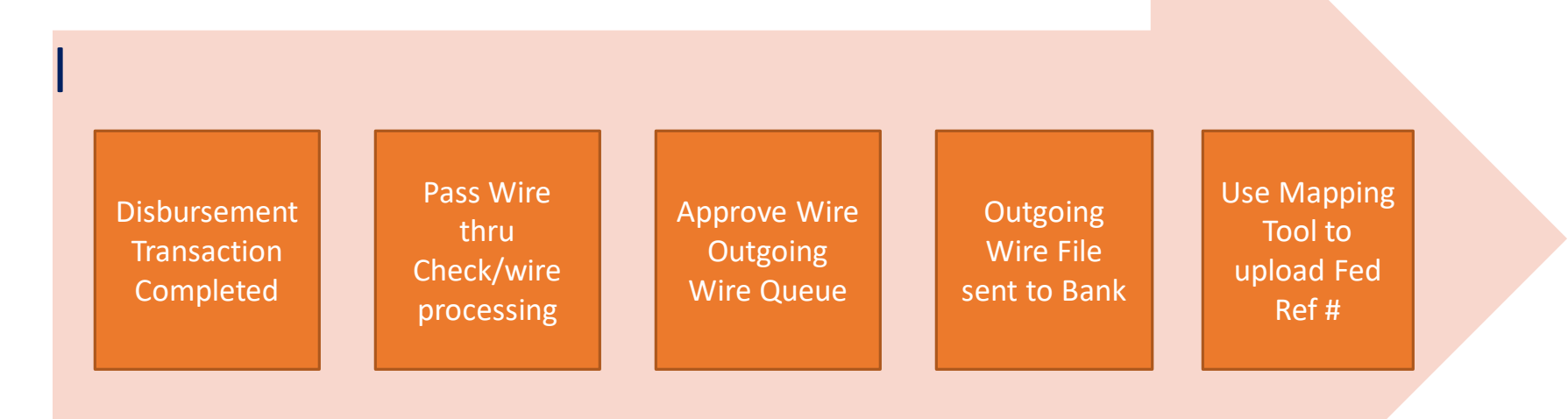

- Tax, Insurance, Reserves, Miscellaneous Expense
- Next day or Same day movement of funds
#### Flow of Outgoing Wire Disbursements

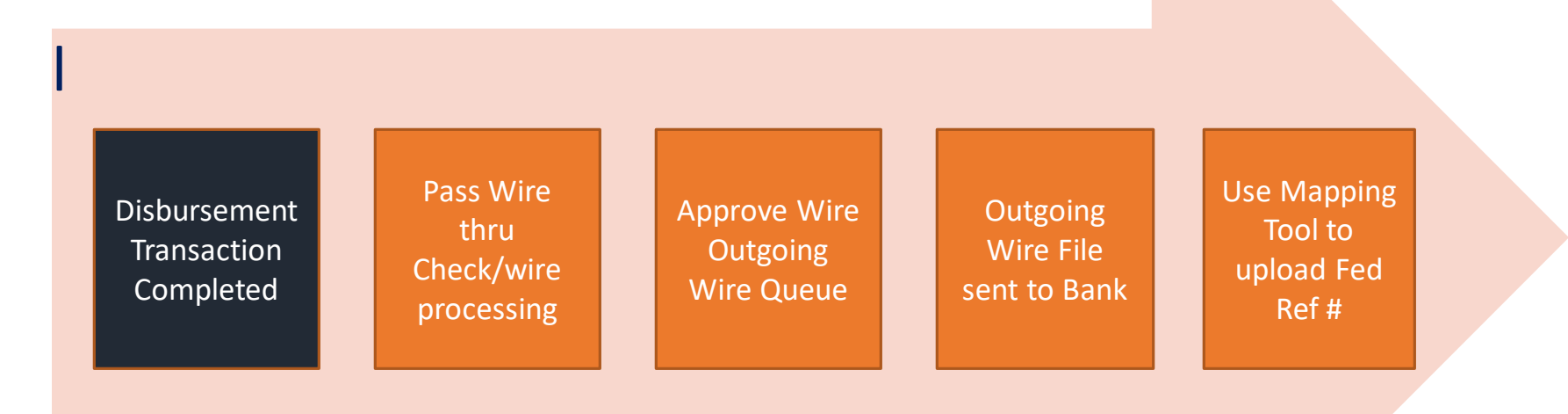

- Tax, Insurance, Reserves, Miscellaneous Expense
- Next day or Same day movement of funds

### Disbursements

#### A process is started based on the following

#### Print Check/Wire = X or S on transaction disbursement screen

- Distribute Escrow Between Investor must = No
- Funds will move next business day or same day and
- Funds will be moved from the T&I or Reserves bank accounts
- Central Disbursement Clearing Account (does not apply to wires):'
  - 'System or Investor Disb Clearing (does not apply to wires):'

| System Control                                                                              |                                                                                                    | ٤ |
|---------------------------------------------------------------------------------------------|----------------------------------------------------------------------------------------------------|---|
| Section<br>Accounting<br>GL Reporting P(<br>GL Vouchers<br>DDA's, Def Rev<br>DDA's, Def rev | Bank Accounts         Bank         DDA#           Deposit Clearing:         MFS BANK (001)         •         111         •           Disbursement Clearing:         MFS BANK (001)         •         1222         •           Corporate Cash:         MFS BANK (001)         •         1333         • | ] |
| ACH Parameters     Valuation Analy:                                                         | Central Disbursement Clearing Account: NO (N)<br>System or Investor Disb Clearing:<br>Process Escrow Disbursement Through the P8I Disbursement<br>Clearing Account in the Investor Vendor Record:                                                                                                    |   |
|                                                                                             | Suspense Accounts for Cash Clearing: NO (N)  Check Writing Batch # for WRAP Remittances: 00                                                                                                    |   |

| Disbursement Method: |   |     |
|----------------------|---|-----|
| Payment:             |   | .00 |
| Print Check/Wire     | • |     |
| Check Payee Name:    |   |     |
| Check #:             |   |     |

CONFIDENTIAL

# Miscellaneous Expense

Process is started and wire is generated based on the following information

Print Check/Wire = X on Pay Expense screen

- Field Print Check/Wire
- Funds will move next business day
- Funds can be wired to Borrower or Vendor

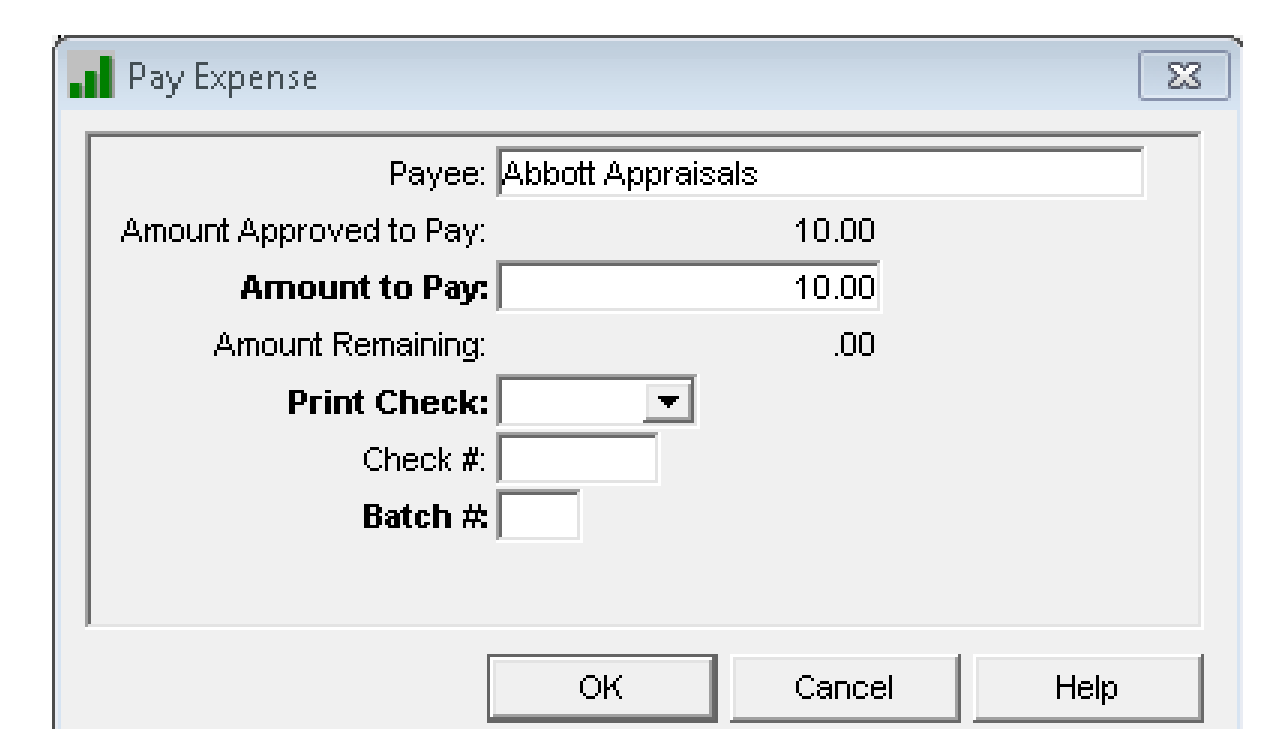

#### Flow of Outgoing Wire Disbursements Pass Wire Use Mapping Disbursement Approve Wire Outgoing thru Tool to Transaction Outgoing Wire File Check/wire upload Fed Completed Wire Queue sent to Bank processing Ref #

- Tax, Insurance, Reserves, Miscellaneous Expense
- Next day or Same day movement of funds

### Check Writing/Wire Cosmetic Changes

| Check Writing                                          |           |               |            |         |        |              |                   |   | > |
|--------------------------------------------------------|-----------|---------------|------------|---------|--------|--------------|-------------------|---|---|
| Daily Work File     Pass Data From Dε     Print Checks | Account # | Currency Type | Sequence # | Batch # | Vendor | Disbursement | Check/Wire Amount | • |   |
| Check/Wire Regist     Bank Reconciliation              | 00100     |               | 2014060025 | 75      | 00100  |              | 15,132,390.1      | 5 |   |

|                         |                                                                                                    |                                                                                                    |                                                                                                    |                                                                                                    | <b>2</b> 200                                                                                                    |                                                                                                    |
|-------------------------|----------------------------------------------------------------------------------------------------|----------------------------------------------------------------------------------------------------|----------------------------------------------------------------------------------------------------|----------------------------------------------------------------------------------------------------|----------------------------------------------------------------------------------------------------|----------------------------------------------------------------------------------------------------|
| Record Entry Date: from | 00/00/0000 to                                                                                                    | 00/00/0000                                                                                                    | Check Issued:                                                                                                    | •                                                                                                    |                                                                                                    |                                                                                                    |
| Check/Wire Date: from   | 00/00/0000 to                                                                                                    | 00/00/0000                                                                                                    | Print Check/Wire:                                                                                                    |                                                                                                    |                                                                                                    |                                                                                                    |
| Processing Type:        |                                                                                                    | <u> </u>                                                                                                    | Batch #:                                                                                                    | ta                                                                                                    |                                                                                                    |                                                                                                    |
| Account #               |                                                                                                    |                                                                                                    | Wire ID: from                                                                                                    | to                                                                                                    |                                                                                                    |                                                                                                    |
| From Bank:              |                                                                                                    | •                                                                                                    | Check Status:                                                                                                    | •                                                                                                    |                                                                                                    |                                                                                                    |
| From DDA:               |                                                                                                    | •                                                                                                    |                                                                                                    | _                                                                                                    |                                                                                                    |                                                                                                    |
| Entry Original          | Wire ID                                                                                                    |                                                                                                    | Pavee                                                                                                    | Proc                                                                                                    | essing                                                                                                    | Check                                                                                                    |
| Date Check #            |                                                                                                    |                                                                                                    |                                                                                                    | т                                                                                                    | ype                                                                                                    | Status                                                                                                    |
|                         |                                                                                                    |                                                                                                    |                                                                                                    |                                                                                                    |                                                                                                    |                                                                                                    |
|                         | Check/Wire Date: from<br>Processing Type:<br>Vendor:<br>Account #:<br>From Bank:<br>From DDA:<br>Entry<br>Date<br>Check # | Check/Wire Date: from 00/00/0000 to<br>Processing Type:<br>Vendor:<br>Account #:<br>From Bank:<br>From DDA:<br>Entry Original Wire ID<br>Date Check # | Check/Wire Date: from 00/00/0000 to 00/00/0000         Processing Type:         Vendor:         Account #:         From Bank:         From DDA: | Check/Wire Date: from       00/00/0000       to       00/00/0000       Print Check/Wire:         Processing Type: <ul> <li> <li> <ul> <li> <ul> <li> <li> <ul> <li> <li> <ul> <li> <li> <ul> <li> <li> <ul> <li> <li> <ul> <li> <li> <ul> <li> <li> <li> <li> </li></li></li></li></ul> </li> </li></ul> <li> <ul> <li> <li> <li> <ul> <li> <li> <ul> <li> <li> <ul> <li> <li> <li> </li> <li> <li> </li></li></li></li></ul> </li> </li></ul> <li> <ul> <li> <li> <li> <li> <ul> <li> <li> <li> </li> <li> <li> </li></li></li></li></ul> </li> </li></li></li></ul> <li> <ul> <li> <li> <li> <li> <li> <li> <li> <li> </li> <li> <li> <li> <li> <li> <li> <li> <li> <li> <li> <li> </li> <li> <li> <li> </li> <li> <li> <li> <li> </li> <li> <li> <li> <li> <li> <li> <li> <li> <li> <li> </li> <li> <li> <li> <li> </li> <li> <li> </li> <li> <li> <li> <li> </li> <li> <li> <li> <li> <li> <li> <li> <li> <li> <li> </li> <li> <li> </li> <li> <li> <li> <li> <li> <li> <li> </li> <li> <li> <li> <li> </li> <li> <li> <li> <li> <li> <li> <li> <li> </li> <li> <li> <li> <li>       &lt;</li></li></ul></li></li></li></li></ul></li></li></li></ul></li></li></li></ul></li></li></ul></li></li></ul></li></li></ul></li></li></ul></li></ul></li></li></ul> | Check/Wire Date: from     00/00/0000     to     00/00/0000       Processing Type:     Image: Check #: from     to       Vendor:     Image: Check #: from     to       Account #:     Image: Check #: from     to       From Bank:     Image: Check Status:     Image: Check #: from       Entry     Original     Wire ID     Payee       Procesk #     Image: Check #: from     T | Record Entry Date. Indit 00/00/0000 to 00/00/0000 Print Check/Wire:         Check/Wire Date: from       00/00/0000 to 00/00/0000 Print Check/Wire:         Processing Type: <ul> <li>Batch #:</li> <li>Vendor:</li> <li>Account #:</li> <li>Wire ID: from</li> <li>to</li> <li>Check Status:</li> <li>From DDA:</li> <li>Entry</li> <li>Original</li> <li>Wire ID</li> <li>Payee</li> <li>Processing Type:</li> <li>Type</li> </ul> |

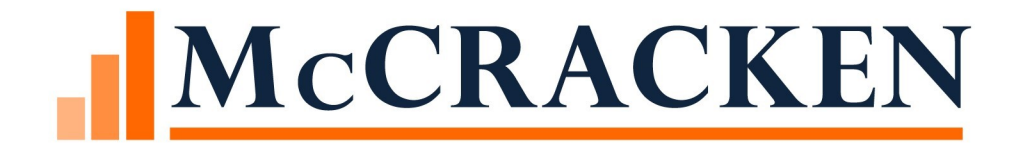

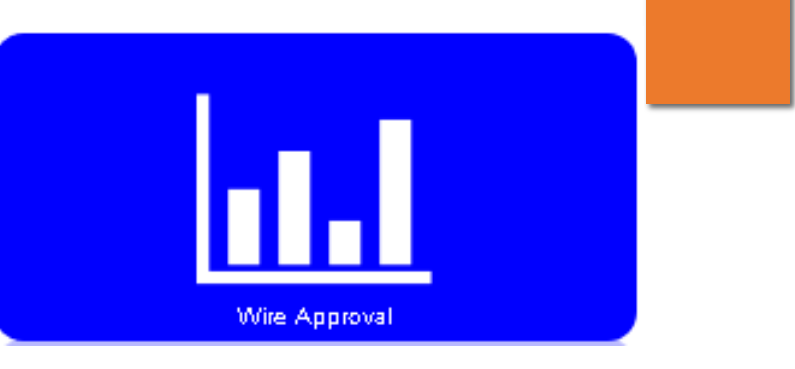

# Wire Approval Queue

#### Process and Task Work Queue for Outgoing Wires

Wire Approval Detail Queue provides a view of a Wire's status in the Approval process.

#### Queue includes:

| Status       |
|--------------|
| Process Name |
| Task         |
| Start Date   |
| Due Date     |

Assigned to Wire Date Investor Name Borrower Name Related To

Send Date Senders Account Amount Beneficiary Bank Name ABA or SWIFT Number Beneficiary Account Number Currency Type Transaction Description Bank Balance

| Wire Approval Detail 📥 🛇       |                       |                                 | Search Search                                                |
|--------------------------------|-----------------------|---------------------------------|--------------------------------------------------------------|
|                                |                       |                                 | 🛠 Create New 🗸 Complete 🔳 Inactive 业 Reassign Job Function 🧠 |
| Wire Status Notes Process Name | ActiveTask(s)         | Start Date Due Date Assigned To | Wire Date Investor Borrower Related To                       |
|                                |                       |                                 |                                                              |
| PENDING • OUTGOING WIRE        | APPROVE OUTGOING WIRE | 02/11/2019 02/11/2019           | 11/29/2018                                                   |
| PENDING • Outgoing Wire        | PREPARE OUTGOING WIRE | 12/04/201B                      | 12/04/201 <del>8</del>                                       |
| PENDING    Outgoing Wire       | APPROVE OUTGOING WIRE | 07/17/2019                      | 12/07/2018 IRP Master Serviced                               |

#### Process for Outgoing Wires

| Process Type:                | OUTGOING WIRE      |                         |                       |                | Inactive:                 |                         |                            | Do           | ocument C | hecklist Template |
|------------------------------|--------------------|-------------------------|-----------------------|----------------|---------------------------|-------------------------|----------------------------|--------------|-----------|-------------------|
| Process Short Description:   | Outgoing Wire      |                         |                       |                | Recurring or One-Time:    | ONE-TIME                | -                          |              |           |                   |
| Process Long Description:    |                    |                         |                       |                | Frequency:                | # Days<br>Recurring Int | terval (Ex. every 2 years) | art Month/Da | iy        |                   |
| Process Sub-Type:            |                    | •                       |                       |                | Responsible Party:        |                         |                            | -            |           |                   |
| Category:                    | OUTGOING WIRE      | •                       |                       |                | Role:                     |                         |                            | -            |           |                   |
| Sub-Category 1:              |                    | -                       |                       |                | Severity Level:           | -                       |                            |              |           |                   |
| Sub-Category 2:              |                    | v                       |                       |                | Approved:                 |                         |                            |              |           |                   |
| Sub-Category 3:              |                    | *                       |                       |                | Next Process to Start:    |                         |                            | -            | Confirm   | Before Starting   |
| Start Date Indicator:        | 1-USE CURRENT DATE | <b>~</b>                |                       |                | Case Number:              |                         |                            |              |           |                   |
| Due Date Indicator:          | 1-USE CURRENT DATE | <b>v</b>                | Due Date synchronized | with last Task | User Amount:              | 0.00                    |                            |              |           |                   |
| #Days Required to Complete:  |                    |                         |                       |                | All Tasks are Sequential: |                         |                            |              |           |                   |
| ► Additional Information     |                    |                         |                       |                |                           |                         |                            |              |           |                   |
| Process Template Tasks       |                    |                         |                       |                |                           |                         |                            |              |           |                   |
| Select Task Type from Templa | ate:               |                         |                       | •              | Add > ReSequence          | Ignore Category         | Compact view               |              |           |                   |
| Order Task Type              |                    | Task Status Assigned To |                       | Role           | A/S Star                  | rt Indicator            | Due Indicator              | #Days        | Sev       | Options           |
| 10 PREPARE OUTGOING          | 6 WIRE             |                         | -                     |                | ▼ 1-U                     | JSE CURRENT DATE        | 1-USE CURRENT DATE         | 0            | -         | / 🕄               |
| 20 APPROVE OUT GOIN          | G WIRE             |                         | •                     |                | - I-U                     | ISE CURRENT DATE        | 1-USE CURRENT DATE         | 0            | -         | / 😳               |

# **Outgoing Wires Form**

#### Created when the Investor Vendor Remittance Information says:

- Wire = Yes (Y)
- Next Day Remittance

#### Similar to Incoming Wire Form

- Header identifying Wire No. and associated Process
- Sender information
- Beneficiary Information
- Intermediary and Third Receiving Bank if needed.

#### Wire Form

• Message field is the only field that can be updated

|                                                                                                    |                                           |                                                                                                    | Welcome, SHARTWE<br>Outgoing Wit |
|----------------------------------------------------------------------------------------------------|-------------------------------------------|----------------------------------------------------------------------------------------------------|----------------------------------|
|                                                                                                    |                                           | Outgoing Wire Form                                                                                                    |                                  |
| Ok Apply Cancel De                                                                                                    | lete                                      |                                                                                                    |                                  |
| Wire ID         15           Date         12/14/201           Amount to Wire         500.00           Created By         SHARTWEI           Created Date/Time         12/14/201 | 8<br>L<br>8 18:32:47                      | Process Number 20<br>Status PENDING (P)<br>Currency Code US DOLLARS (USD) ▼<br>Reviewed By<br>Reviewed Date/Time                                                          |                                  |
| · · · · · · · · · · · · · · · · · · ·                                                                                                    |                                           |                                                                                                    |                                  |
| Sender Information                                                                                                    |                                           | _                                                                                                    |                                  |
| Sender's Name Mfs m<br>Sender's Bank Name MFS B<br>Sender's Phone Number<br>Sender's Address                                                                                    | anual<br>Jank (001)                       | Sender's Account =       5678         Sender ABA =       175734433         Purpose of Payment                                                                             |                                  |
| Beneficiary Payment Instruction                                                                                                    | ons                                       |                                                                                                    |                                  |
| Jeneficiary Bank Name<br>Jeneficiary Account ■<br>Jeneficiary ABA ■<br>Jeneficiary Bank Address<br>Jeneficiary Bank Country Code<br>Message                                     | MFS Bank (001)<br>5678<br>175734433<br>US | Beneficiary Name     ABC       Beneficiary E-mail Address     ABC@gmail       Beneficiary Phone #     211-569-9871       Beneficiary Address     Beneficiary Country Code |                                  |
|                                                                                                    |                                           |                                                                                                    |                                  |
| Intermediary Bank or Correspor                                                                                                    | ndent Bank for Further Credi              | t To (if Applicable)                                                                                                    | )                                |
| ntermediary Bank Name<br>ntermediary Account #<br>ntermediary ABA #<br>ntermediary Bank Address<br>ntermediary Bank Country Cod                                                 | 0<br>•                                    |                                                                                                    |                                  |
| Third Receiving Rank for Swith                                                                                                    | er Gredit To (if Applicable)              |                                                                                                    |                                  |
| Third Receiving Bank for Furthe                                                                                                    | er crearc to (if Applicable)              |                                                                                                    |                                  |
| I nird Receiving Bank Name<br>Third Receiving Bank Account #                                                                                                    |                                           |                                                                                                    |                                  |

### Transaction Detail

Access Transaction Detail on <u>non-remittance</u> Outgoing Wires

- Button in upper left of Outgoing Wire Form
- Account #, Transaction Amount, Transaction Date and Transaction Code

**Outgoing Wire Form** 

|  | Transaction De | etails             |                  |                   |
|--|----------------|--------------------|------------------|-------------------|
|  | Account #      | Transaction Amount | Transaction Date | Transaction Code  |
|  | 10020003       | 988.88             | 08/05/2017       | LOAN ADVANCE (90) |

# Funding Wires

Close

Wires to move funds prior to day end, also know as Same Day Wires Funding Wires button lists the wires required for same day funding Displays Wire ID, Loan #, Tran Info including date and type, From & To Bank Accounts.

**Outgoing Wire Form** 

| Ok Ar        | oply Ca  | Delete            | Transaction D    | etails F | Funding Wires                      |                          |               |                          |              |
|--------------|----------|-------------------|------------------|----------|------------------------------------|--------------------------|---------------|--------------------------|--------------|
| Funding Wire | es       |                   |                  |          |                                    |                          |               |                          |              |
| Wire ID      | Loan #   | Transaction Seq # | Transaction Date | Amount   | Transaction Type                   | From Bank                | From Bank DDA | To Bank                  | To Bank DDDA |
| 100          | 30020076 | 4                 | 08/06/2017       | 250.00   | ESC DISB CORP CASH > T&I CUST (EC) | Custodial Bank 002 (002) | 300-333       | Custodial Bank 002 (002) | 300-225      |

Flow of Outgoing Wire Disbursements(Tax, Insurance, Miscellaneous Expense, Reserves) Timing of wire Dayend and Same day

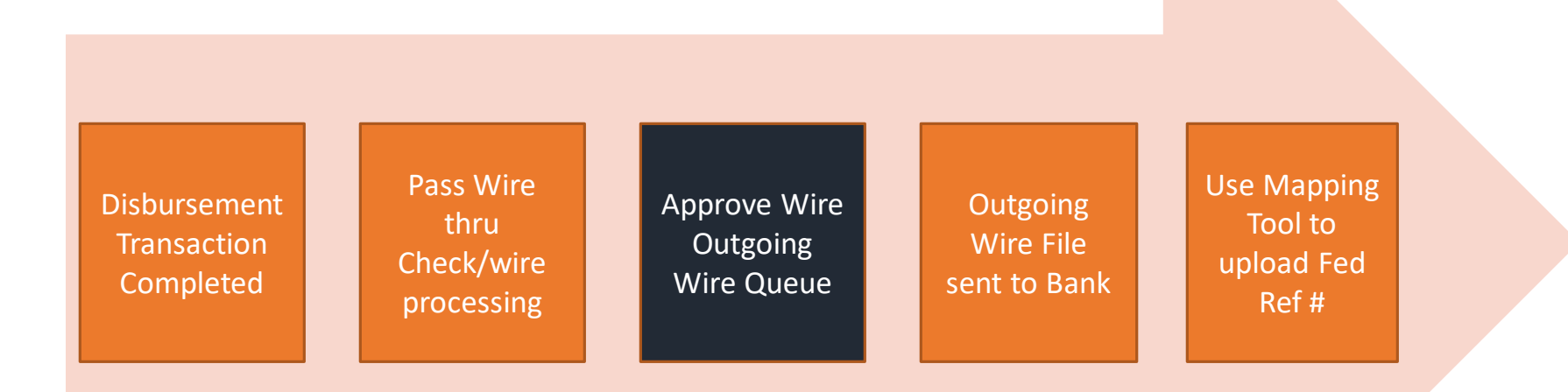

### Approval

- Select the Approval button or the reject button on the screen
- Once the wire is approved the wire is waiting for your company's "Generate Export file" to the Bank
- Close process and the task will be removed from your work queue
- If you select reject , the process and task will be removed from work queue

| Wire ID         7           Date         11/29/2018           Amount to Wire         5,000.00           Created By         DRAYMOND           Created Date/Time         11/29/2018 10:56:23 | Process Number 8<br>Status PEND<br>Currency Code US D<br>Reviewed By<br>Reviewed Date/Time | PING (P)<br>POLLARS (USD) ▼                                       |
|----------------------------------------------------------------------------------------------------|--------------------------------------------------------------------------------------------|-------------------------------------------------------------------|
| Approve/Reject Wire Approve Reject                                                                                                    |                                                                                            |                                                                   |
| Loan Number 0 3                                                                                                    | investor Number 0                                                                          | Transaction Description                                           |
| Fed Reference Number<br>Sent Date/Time<br>Confirmed Date/Time                                                                                                    |                                                                                            |                                                                   |
| Send Date Time defau                                                                                                    | ilts to                                                                                    |                                                                   |
| oday's date.                                                                                                    |                                                                                            | Approve/Reject Wire Approve Reject                                |
| ,<br>Click the Send Date to                                                                                                    | select a                                                                                   | Send Date/Time<br>Transaction Description<br>Fed Reference Number |
| uture date to send th                                                                                                    | ne wire.                                                                                   | Sent Date/Time Su Mo Tu We Th Fr Sa<br>Confirmed Date/Time        |
|                                                                                                    |                                                                                            |                                                                   |

Outgoing Wire Form

# **Dual Approval**

The 'Dual Approved By' is the first user when there is dual approval and the 'Reviewed by' is the second user.

| Ok Apply            | Cancel              |   |                    |                          |
|---------------------|---------------------|---|--------------------|--------------------------|
|                     |                     |   |                    |                          |
| Wire ID             | 161                 |   | Process Number     | 177                      |
| Date                | 05/19/2020          |   | Status             | APPROVED (A)             |
| Amount to Wire      | 1,000.00            |   | Currency Code      | US DOLLARS (USD)         |
| Loan Number         | 0                   | ୍ | Investor Number    | 0                        |
| Created By          | TESTUSER            |   | Reviewed By        | -                        |
| Created Date/Time   | 05/19/2020 14:13:59 |   | Reviewed Date/Time | 06/04/2020 10:03:18      |
|                     |                     |   |                    |                          |
|                     |                     |   |                    |                          |
| Approve/Reject      | wire                |   |                    |                          |
| Transaction Descrip | tion                |   |                    |                          |
| Sent Date/Time      |                     |   |                    |                          |
| Fed Reference Num   | ber                 |   |                    |                          |
| Confirmed Date/Tir  | ne                  |   |                    |                          |
| Dual Approved By    |                     |   | Dual Approved Date | e/Time 05/20/2020 09:54: |

**Outgoing Wire Form** 

Flow of Outgoing Wire Disbursements (Tax, Insurance, Miscellaneous Expense, Reserves) Timing of wire Dayend and Same day

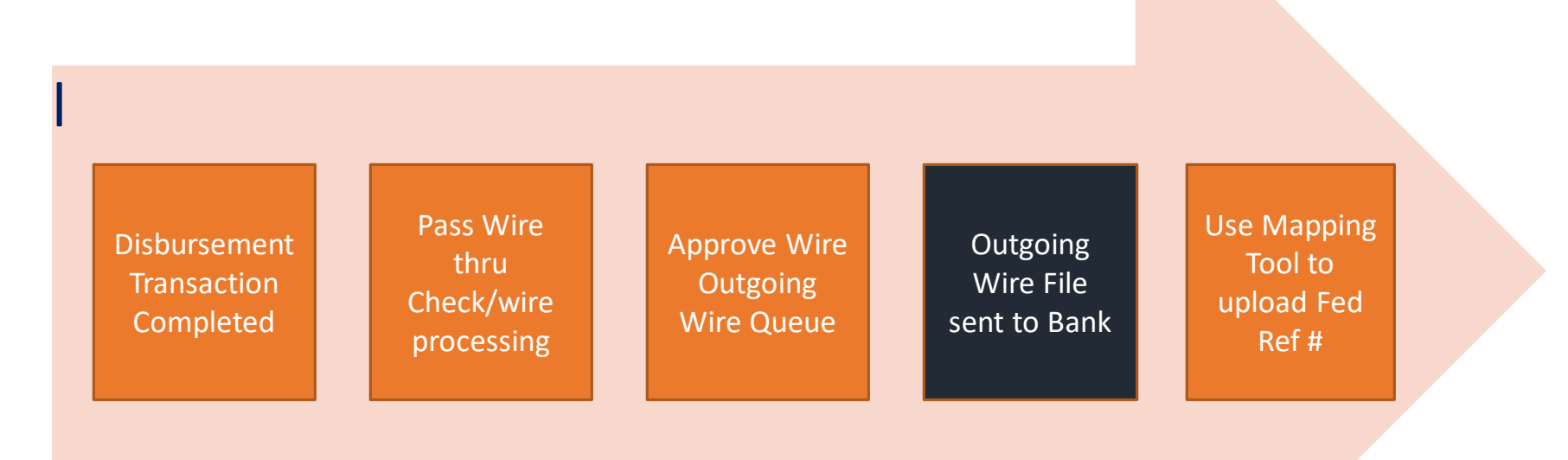

### Generate Wire Export file

In the option button, select the 'Generate Wire Export File' and then select the bank. The file will then generate.

| search text                                                                                                    | Search      | Options V                                              |                                                           |                      |
|----------------------------------------------------------------------------------------------------|-------------|--------------------------------------------------------|-----------------------------------------------------------|----------------------|
| Outgoing Wires     Incoming Wires     Search By Wire Date: From 09/22/2020     Search By Sent Date: From 09/22/2020     To 09/22/2020     To 09/22/2020                 |             | Set Wire A<br>Select Wire<br>Generate V<br>Select Wire | uthorities<br>2 Formats<br>Vire Export File<br>2 Calendar |                      |
| Wire Search Results                                                                                                    |             | Post to Loa<br>Post Match                              | ed Payments                                               |                      |
| Wire ID         Loan Number         Investor Number         Date         Amount to Wire         Sender's Bank Name         Sender'           No data available in table | s Account # | Status                                                 | Sent Date/Time                                            | Fed Reference Number |

Wires

### Generate Wire Export file

Select Wire Format- This is where you can pick the wire format to your bank. Generate wire export file- will create the file to send to the specific bank you are working with.

**Generate Wire Export Files** 

| rmat |      | Generated | Not Selected | Selected Banks |
|------|------|-----------|--------------|----------------|
| d    | Name | File Type |              |                |
|      |      |           | Add All >>   | >              |
|      |      |           | < bbk        |                |
|      |      |           | Remove <     |                |
|      |      |           |              |                |
|      |      |           | Remove All   | <<             |
|      |      |           |              |                |
|      |      |           |              |                |
|      |      |           |              |                |
|      |      |           |              |                |
|      |      |           |              |                |
|      |      |           |              |                |

Flow of Outgoing Wire Disbursements (Tax, Insurance, Miscellaneous Expense, Reserves) Timing of wire Dayend and Same day

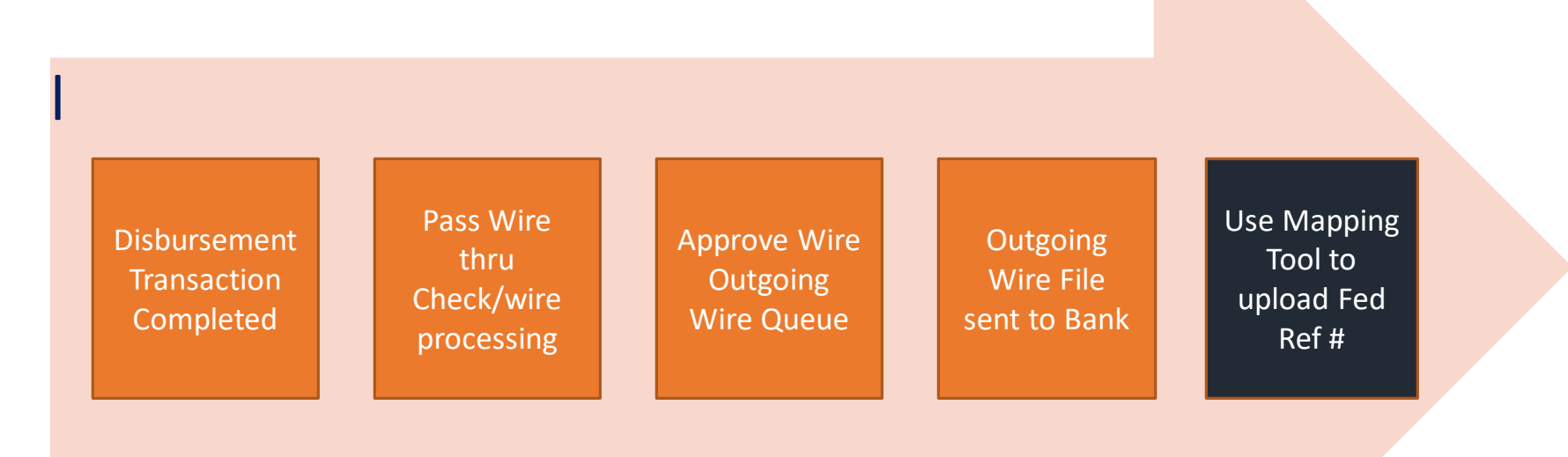

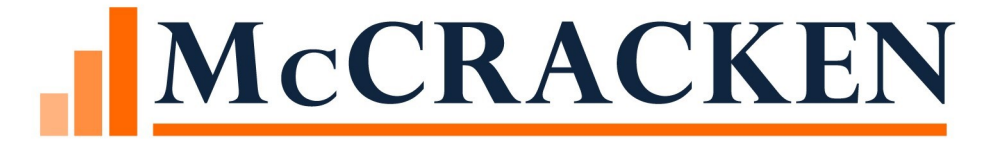

# Updating Fed Ref #

# Fed Ref # and Confirmation Date

Wire Widget> Outgoing wire

Select the wire you want to update

Enter the Fed Ref # and Confirmation Date

 Fed Reference Number
 123456

 Confirmed Date/Time
 06/01/2020 00:00:00

The system will automatically update the check register(PCHECK file) Status = C "Cancelled/cleared" (CKSTS)

Date Cleared to the same as the confirmed Date (CKDTCL)

# Custom email to notify the Fed ref #

For the associated Loan locate the Officer code in Strategy.

Set up a loan set

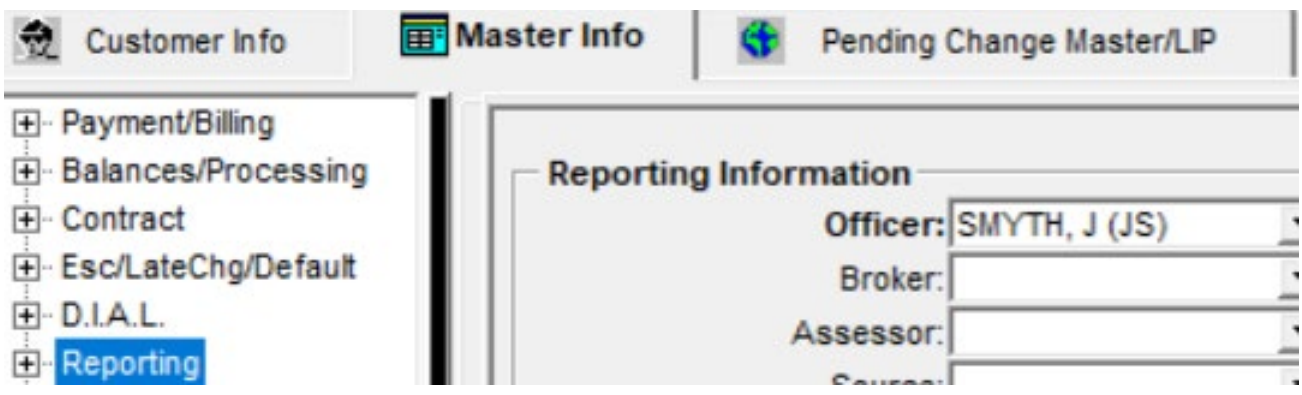

The user associated with this job function will get the email

| ob Description:  | Portfolio Manager 2 |          |                 |            |
|------------------|---------------------|----------|-----------------|------------|
| ilter Portfolio? |                     |          |                 |            |
| intity Type:     | -                   |          | ✓ Include       | - Insert   |
| Entity Type      | Entity              |          | Include/Exclude | Remove     |
| Officer          | SMYTH, JO           | (st) NHC | Include         | <b>(()</b> |

# Mapping Tool

If you have high volume of Fed ref #, you can load them using the mapping tool. The Templates name is Outgoing Wire Fed Ref

| Import Spreadsheet | х                                                                  |
|--------------------|--------------------------------------------------------------------|
| Choose Files       | Outgoing Wire Fed Ref                                              |
| Upload             | Select Saved Map                                                   |
|                    | <ul> <li>Upload Spreadsheet</li> <li>Export Spreadsheet</li> </ul> |
|                    | Load Interactively Load in Batch                                   |
|                    |                                                                    |

### Wire Widget

#### The Fed Ref # has been added to the Wire Widget view

| Sent Date/Time Fed R     | eference Number Beneficiary Bank N |
|--------------------------|------------------------------------|
| 10/30/2019 14:33:05 1234 | 5678 Great Bank2 Benefic           |
| 1234                     | 5678                               |
|                          | Great Bank 1 (558)                 |
|                          | Great Bank2 Benefic                |

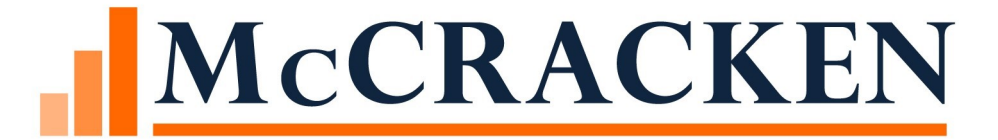

# Investor Remittance

# Investor information tells Strategy how to split & report the transaction

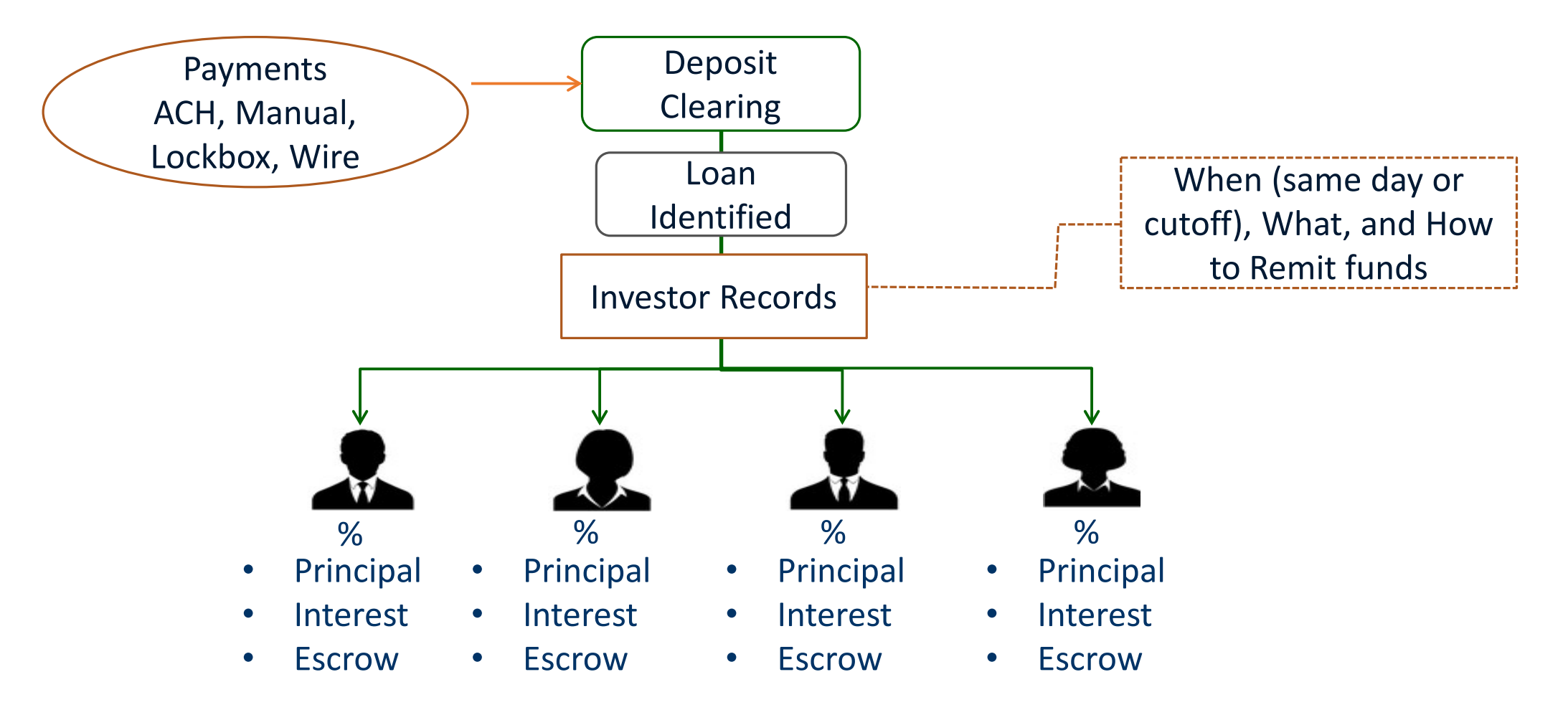

#### Flow of Outgoing Wire Investor Remittance

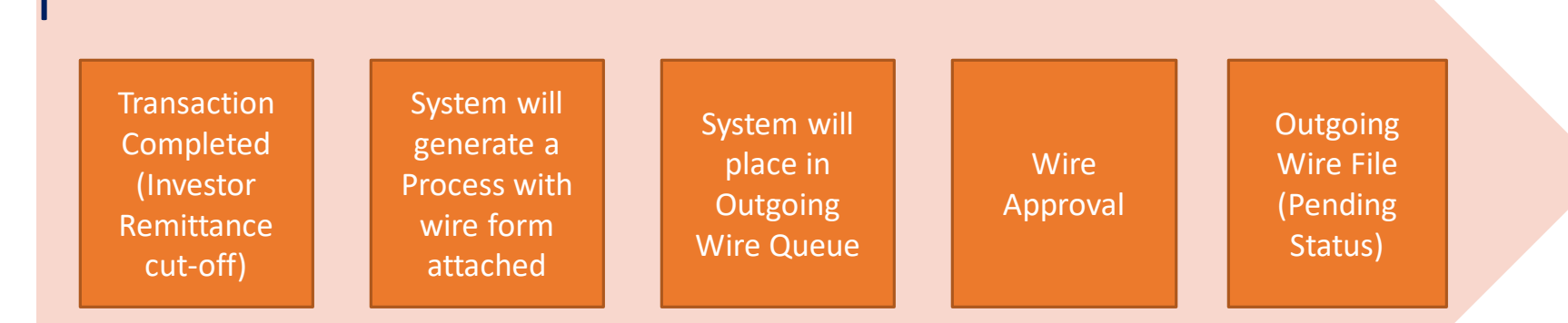

#### Investor Remittance Day End

Process is started and wire is generated based on the following information

The remittance by the dates set in the Investor Master

Wire on the Investor Vendor = Y(Yes)

 You will only be allowed to enter a 'Y' in the Wire field on this window if an Active Remittance Investor Wiring Instruction exists for the investor

Pull Investor wire information from the 3rd party tab in the Investor Vendor Record

 The dayend remittance program will check for an active Investor Vendor 3<sup>rd</sup> Party Wiring Instruction for the Investor with a Wire Type of 'R' (Remittance)

Will send funds from the Custodial P&I account

New Edit: Print Check (on Investor Vender Remittance screen) must be 'N' if Wire selected

# Same Day Wires

#### **Investor Remittances**

- The remittance by the dates set in the Investor Master
- Wire on the Investor Vendor = S (Same Day)
  - The Wire field on this window if an Active Remittance Investor Wiring Instruction exists for the Investor

#### Payoff Same Day Wire

• This field indicates to remit the Payoff funds to the Investor on the same day received

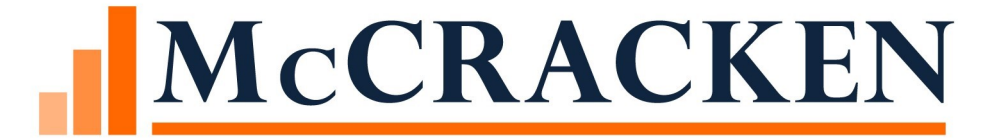

# Dayend and Same Day Wires

HOW DOES IT WORK?

### Wire Transactions

#### **Types of Transactions to Generate a Wire**

- **Investor Remittance**
- **Transactions** Types
- Escrow Disbursements (Esc 1, 2,4, 5)
- Reserve Disbursement
- Miscellaneous Expense
- Loan Advance

Ad Hoc wire (allows the ability to wire for Phases that are not complete while taking advantage of controls and approvals or one off scenarios )

### **Outgoing Wire Business Logic**

Wire Flag On ( (PSYSCMFS.S8AVAIL55 = Y):

Start a process based on a combination of various transactions in DTRAN that are marked as wire which generates the wire form and puts it in the process queue next day

- Investor Remittance
- Disbursements
- Expense

Produce Disbursement same day

Produce the investor remittance (Participation/Syndications) on a same day wire

Loan advances generates the wire form and puts it in the process queue the same day

Authority and Dollar limit security on wire queue

### Processing a Transaction

If the Wire flag is on (PSYSCMFS.S8AVAIL55 = Y), the 'Print Check' Y/N field that exists on the window for the transactions listed above will be modified to support the entry of an 'X' for Wire or 'S' for Same Day Wire. The label for the field will be changed to Print Check/Wire.

#### The options for this field will be:

- N = Print Check No
- Y = Print Check Yes
- X = Wire
- S = Same Day Wire

### Wire Transactions Same Day

#### Same Day capability for

- Investor Remittance
- Escrow Disbursements (Esc 1, 2, 3, 4, 5)
- Reserve Disbursement
- Miscellaneous Expense
- Loan Advance

**Incoming Wires** 

# Same Day Wires

#### **Escrow Disbursements**

If the Escrow Disbursement is processed as a Same Day Wire, and the Escrow Balance is not sufficient for the Disbursement, additional processing is needed when the record is passed from the Daily file to the Check file.

#### If the Escrow Balance is not sufficient:

- A check will be done to see if a Payment has been processed (waiting for dayend) and if the payment includes funds for the escrow. If there is a payment with an escrow amount a Wire will need to be generated to process the escrow piece of the payment (it cannot wait for dayend to be done).
- If after checking for a Payment the funds for the escrow disbursement are still not sufficient, a wire will need to be created for an advance (it cannot wait for dayend to be done).
- If a wire is created for either piece above, the ACH for that processing will be suppressed in dayend so that it is not duplicated.

### Same Day Wires

Loan Advance

- If the Loan Advance is being processed via wire, an out the door wire is created from the Loan Advance Bank/DDA to the Primary Borrower (based on Loan Level Wire Instruction) or Vendor Bank/DDA (based on Vendor Wire Instruction).
- For any Investor on the Ioan that has a 'Y' in the field 'Corp Cash to Fund Loan Advance Account for Wires' (PINVES. IV#07), an additional wire will be created to move money from the Investor's Corporate Cash Account to the Investor's Loan Advance Account.
- Strategy does not create ACH entries for the movement of money so there is nothing that needs to be suppressed in dayend for a same day Loan Advance.
## Same Day Wires

### **Miscellaneous Expense**

Print Check/Wire = X on Pay Expense screen

Funds can be wired to Borrower or Vendor

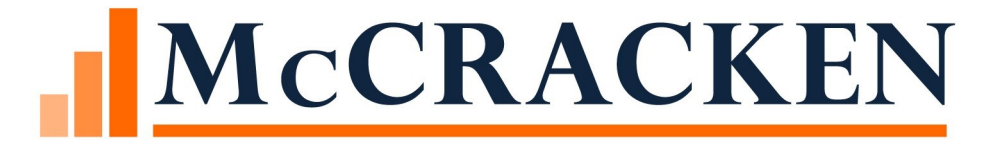

## Ad Hoc Wire

## Flow of Ad Hoc Wire

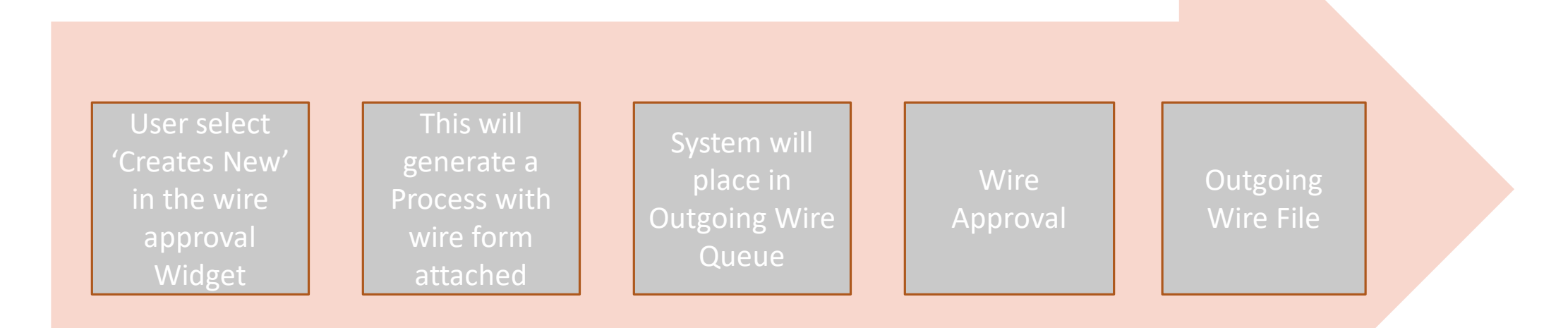

## Ad Hoc Wire

Ability to wire on scenarios that have not been programed yet

One off items

'Create New' A blank wire form pop up screen

User will be able to select the banks from and to or enter it in

Standard approver security applies

Add it to the file

User will have to make the corresponding transaction/money movement independently to fund the from Account.

The Created by user on a Ad Hoc wire can not approve it.

## How to create an Ad Hoc Wire Form

Open up the Wire Approval Widget- Click on Create new to add a manual wire

| Wire Approval | Detail 📥 🔿         |                |                |                 |                    | Search   | Θ         |
|---------------|--------------------|----------------|----------------|-----------------|--------------------|----------|-----------|
|               |                    |                |                |                 | 🎢 Create New       |          |           |
| Wire Status   | Notes Process Name | Active Task(s) | Start Date Due | Date AssignedTo | Wire Date Investor | Borrower | RelatedTo |

## Ad Hoc Wire Form

|                                                                                                    | Welcome, SHARTWEL<br>Outgoing Wires                                                                                                    |
|----------------------------------------------------------------------------------------------------|----------------------------------------------------------------------------------------------------|
|                                                                                                    | Outgoing Wire Form                                                                                                    |
| Ok     Apply     Cancel     Del       Wire ID     15       Date     12/14/2011       Amount to Wire     500.00       Created By     SHARTWEL       Created Date/Time     12/14/2011 | ere<br>Process Number 20<br>Status PENDING (P)<br>Currency Code US DOLLARS (USD) ▼<br>Reviewed By<br>8 18:32:47 Reviewed Date/Time                                                                                                    |
| Sender Information                                                                                                    |                                                                                                    |
| Sender's Name Mfs ma<br>Sender's Bank Name MFS B<br>Sender's Phone Number<br>Sender's Address                                                                                       | nual<br>ank (001) Sender's Account # 5678<br>Sender ABA # 175734433<br>Purpose of Payment ▼                                                                                                    |
| Beneficiary Payment Instruction                                                                                                    | ns                                                                                                    |
| Beneficiary Bank Name<br>Beneficiary Account #<br>Beneficiary ABA #<br>Beneficiary Bank Address<br>Beneficiary Bank Country Code<br>Message                                         | MFS Bank (001)     Beneficiary Name     ABC       5678     Beneficiary E-mail Address     ABC@gmail       175734433     Beneficiary Phone #     211-569-9871       Beneficiary Address     Beneficiary Address       US     Beneficiary Country Code |
|                                                                                                    |                                                                                                    |
| Intermediary Bank or Correspon                                                                                                    | dent Bank for Further Credit To (if Applicable)                                                                                                    |
| Intermediary Bank Name<br>Intermediary Account #<br>Intermediary ABA #<br>Intermediary Bank Address<br>Intermediary Bank Country Code                                               |                                                                                                    |
| Third Receiving Bank for Furthe                                                                                                    | r Credit To (if Applicable)                                                                                                    |
| Third Receiving Bank Name<br>Third Receiving Bank Account #<br>Third Receiving Bank ABA #                                                                                           |                                                                                                    |

## Ad Hoc Wire Tips

If the user doesn't select a currency it will default to US on the wire form

Sender Bank Search "spyglass" is limited by the banks that have a "Wire format" not blank, this field determine what custom wire output file it will be transmitted on. See <u>Bank Vendor Screen</u> to maintain the wire format field

Wire Format

### Process and Task Work Queue for Outgoing Wires

| Out | going Wire  | Review | / 🗄 O         |                       |            |          |             | <b>∦</b> Creat | e New 🗸 Complete 📃 | Inactive 🕮 Reassign Job | Function 🤍 Notes |
|-----|-------------|--------|---------------|-----------------------|------------|----------|-------------|----------------|--------------------|-------------------------|------------------|
|     | Wire Status | Notes  | Process Name  | Active Task(s)        | Start Date | Due Date | Assigned To | Wire Date      | Investor           | Borrower                | Related To       |
|     |             |        |               |                       |            |          |             |                |                    |                         |                  |
|     | PENDING     | P      |               |                       |            |          |             | 11/19/2018     |                    |                         |                  |
|     | PENDING     | P      | Outgoing Wire | PREPARE OUTGOING WIRE | 11/29/2018 |          |             | 11/29/2018     |                    |                         |                  |
|     | PENDING     | P      | Outgoing Wire | PREPARE OUTGOING WIRE | 11/29/2018 |          |             | 11/29/2018     |                    |                         |                  |
|     | PENDING     | P      | Outgoing Wire | PREPARE OUTGOING WIRE | 12/04/2018 |          |             | 12/04/2018     |                    |                         |                  |

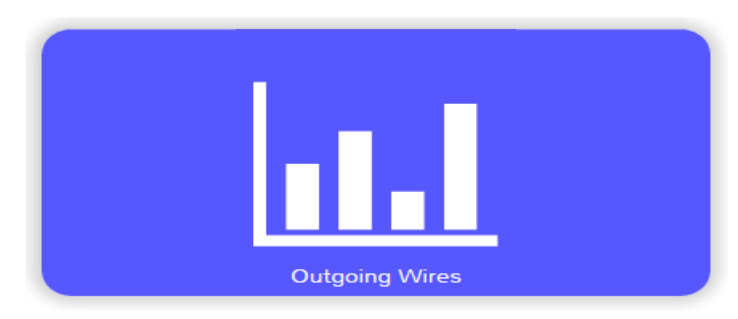

### The work queue will have these fields:

- Wire Status
- Notes
- Process Name
- Task
- Start Date
- Due Date
- Assigned to
- Wire Date
- Investor Name
- Borrower Name

- Related To
- Send Date
- Senders Account
- Amount
- Beneficiary Bank Name
- ABA or SWIFT Number
- Beneficiary Account Number
- Currency Type
- Transaction Description
- Bank Balance

### Approval

- Select the Approval button or the reject button on the screen
- Once the wire is approved the wire is waiting for your company's "Generate Export file" to the Bank

**Outgoing Wire Form** 

- Close process and the task will be removed from your work queue
- If you select reject , the process and task will be removed from work queue

| Ok Apply Cancel Delete                                                                                                    |                         |       |                                                                                                    |     |     |     |    |    |   |  |
|----------------------------------------------------------------------------------------------------|-------------------------|-------|----------------------------------------------------------------------------------------------------|-----|-----|-----|----|----|---|--|
| Wire ID 7 Process Number 8                                                                                                    |                         |       |                                                                                                    |     |     |     |    |    |   |  |
| Date         11/29/2018         Status         PENDIN           Amount to Wire         5.000.00         Currency Code         US DOI | IG (P)                  |       |                                                                                                    |     |     |     |    |    |   |  |
| Created By DRAYMOND Reviewed By                                                                                                    |                         |       |                                                                                                    |     |     |     |    |    |   |  |
| Created Date/Time 11/29/2018 10:56:23 Reviewed Date/Time                                                                             |                         |       |                                                                                                    |     |     |     |    |    |   |  |
|                                                                                                    |                         |       |                                                                                                    |     |     |     |    |    |   |  |
| Approve/Reject Wire Approve Reject                                                                                                   |                         |       |                                                                                                    |     |     |     |    |    |   |  |
| Loan Number 0 Number 0                                                                                                    | Transaction Description |       |                                                                                                    |     |     |     |    |    |   |  |
| Send Date/Time                                                                                                    |                         |       |                                                                                                    |     |     |     |    |    |   |  |
| Fed Reference Number                                                                                                    |                         |       |                                                                                                    |     |     |     |    |    |   |  |
| Confirmed Date/Time                                                                                                    |                         |       |                                                                                                    |     |     |     |    |    |   |  |
|                                                                                                    |                         |       |                                                                                                    |     |     |     |    |    |   |  |
| Send Date Time defaults to                                                                                                    |                         |       | _                                                                                                    | _   |     |     |    |    |   |  |
| Send Date Time deladits to                                                                                                    | Approve/Reject Wire     | Appro | ve                                                                                                    | Rej | ect |     |    |    |   |  |
| today's date                                                                                                    | and an extension        | 1     |                                                                                                    |     |     |     |    |    | 1 |  |
| today 5 date:                                                                                                    | Transaction Description | 1     | -                                                                                                    |     |     |     | _  |    | 1 |  |
| Click the Send Date to select a                                                                                                    | Fed Reference Number    | 0     | Jar                                                                                                    | · · | 20  | 019 | •  | 0  |   |  |
|                                                                                                    | Sent Date/Time          | Su    | Mo                                                                                                    | Tu  | We  | Th  | Fr | Sa |   |  |
| future date to send the wire.                                                                                                    | Confirmed Date/Time     |       |                                                                                                    | 1   | 2   | 3   | 4  | 5  |   |  |
|                                                                                                    |                         | 6     | 7                                                                                                    | 8   | 9   | 10  | 11 | 12 |   |  |
|                                                                                                    |                         |       | And in case of the local division of the local division of the loc |     | -   |     |    |    |   |  |

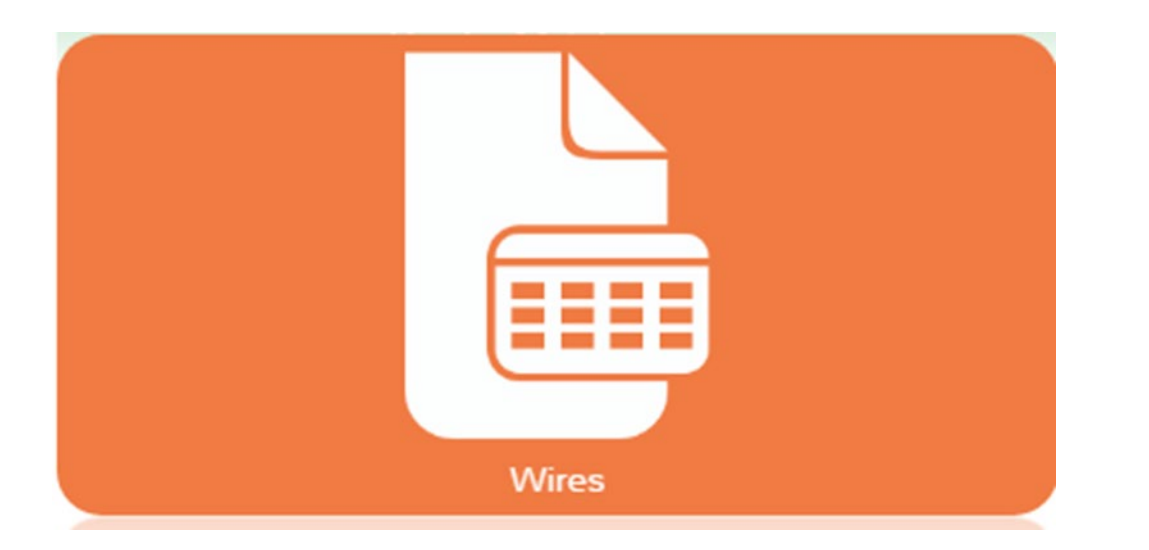

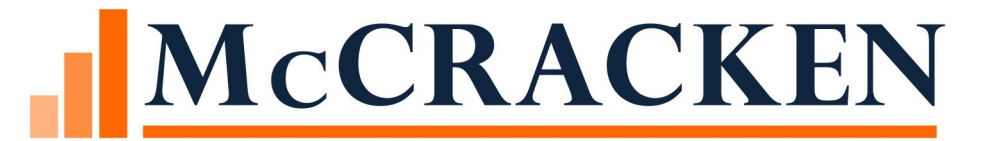

# Wires Widget

WIRES REGISTER AND OPTIONS

## McCRACKEN

#### Wires

| search text                |                  |            |               | Search |
|----------------------------|------------------|------------|---------------|--------|
| Outgoing Wires             | incoming Wires   |            |               |        |
| Search By Bank Processe    | d Date: From     | 05/19/2020 | To 05/19/2020 |        |
| Search By Date Posted to   | Strategy: From   | 09/22/2020 | To 09/22/2020 |        |
| Processing Status          | POST (Y)         | ~          |               |        |
| Processing Status Override |                  | ~          |               |        |
| Post Status                |                  | ~          |               |        |
| Original Import Status     | AUTO MATCHED (A) | ~          |               |        |

| Wire Sear | Wire Search Results |                         |             |             |                        |                            |                          |                   |  |  |  |  |
|-----------|---------------------|-------------------------|-------------|-------------|------------------------|----------------------------|--------------------------|-------------------|--|--|--|--|
| Wire ID   | Bank Processed Date | Date Posted To Strategy | Wire Amount | Loan Number | Original Import Status | Processing Status Override | Post Status              | Processing Status |  |  |  |  |
| 66        | 05/19/2020          | 06/11/2020              | 10.00       | 750079777   | AUTO MATCHED (A)       |                            | PROCESSED AND POSTED (Y) | POST (Y)          |  |  |  |  |
| 64        | 05/19/2020          | 06/11/2020              | 21.01       | 20020017    | AUTO MATCHED (A)       |                            | PROCESSED AND POSTED (Y) | POST (Y)          |  |  |  |  |
| 61        | 05/19/2020          | 06/11/2020              | 21.01       | 20020017    | AUTO MATCHED (A)       |                            | PROCESSED AND POSTED (Y) | POST (Y)          |  |  |  |  |
| 60        | 05/19/2020          | 06/11/2020              | 21.01       | 20020017    | AUTO MATCHED (A)       |                            | PROCESSED AND POSTED (Y) | POST (Y)          |  |  |  |  |
| 58        | 05/19/2020          | 05/06/2020              | 10.00       | 750079777   | AUTO MATCHED (A)       |                            | PROCESSED AND POSTED (Y) | POST (Y)          |  |  |  |  |
| 56        | 05/19/2020          | 05/06/2020              | 223,350.89  | 750079777   | AUTO MATCHED (A)       |                            | PROCESSED AND POSTED (Y) | POST (V)          |  |  |  |  |

## Wires Widget

Displays both Incoming and Outgoing wires via a radio button

• Defaults to Outgoing Wires

Exports to Excel®

Search & Filter options allow you to narrow your results or locate specific wires

### Wire Management via the Option Button

- Set Wire Authorities
- Select Wire Format to create outgoing wires export file
- Generate the outgoing wires export file
- Select business calendar for wires
- Post incoming wires

Highlighting a record in the Wire Search Results enables the View Wire Details button

Opens the Wire detail window

## Wire Status

There are 5 Wire Status to be displayed in the Wire Queue

Pending - Pending for approval or it has a future date that it needs to be sent

Approved - The wire has been approved and is ready to be transmitted to the bank.

Cancelled – The wire has been rejected by the approver

Delivered - The status is changed once the wire has been put in the Custom wire extract in the bank's format.

Confirmed - Status will change when the custom confirmation transmission is received back with the Fed Reference Number and Batch Sequence Number

## Wires > Option Button

#### Wires

| search text                |                                                                                    |                 |                           | Search         | Options <b>v</b>   |            |           |             |                |   |                      |
|----------------------------|------------------------------------------------------------------------------------|-----------------|---------------------------|----------------|--------------------|------------|-----------|-------------|----------------|---|----------------------|
| Outgoing Wires O Ir        | ncomin                                                                             | ig Wires        |                           |                | Set Wire A         | uthorities |           |             |                |   |                      |
| Search By Wire Date:       |                                                                                    |                 | Select Wire<br>Generate V | Formats        |                    |            |           |             |                |   |                      |
| Search By Sent Date:       | Search By Sent Date:         From         09/22/2020         To         09/22/2020 |                 |                           |                |                    |            |           |             |                |   |                      |
|                            |                                                                                    |                 |                           |                |                    |            |           | Post to Loa | n Suspense     |   |                      |
| Wire Search Results        | Wire Search Results                                                                |                 |                           |                |                    |            |           |             | ed Payments    |   |                      |
| Wire ID Loan Number        |                                                                                    | Investor Number | Date                      | Amount to Wire | Sender's Bank Name | Sender's   | Account # | Status      | Sent Date/Time | F | Fed Reference Number |
| No data available in table |                                                                                    |                 |                           |                |                    |            |           |             | ·              |   |                      |

## Wires > Option Button

Set Wire Authorities

• Sets the approval authority used in outgoing wires

Select Wire Formats

• Select the wire format for the bank used in outgoing wires

### **Generate Wire Export File**

• Generates the file used in out going wires

### Select Wire Calendar

Defines company holidays used for outgoing wires

### Post to Loan Suspense

• Default setting used for incoming wire

### **Post Matched Payments**

 Posts the payments to the loan (DTRAN) that were Auto Matched by incoming wires

#### Options V

Set Wire Authorities Select Wire Formats Generate Wire Export File Select Wire Calendar Post to Loan Suspense Post Matched Payments

## Outgoing Wire Queue/Report View

|                                                                                                    |             |                 |            |                |                    |                 |                           | Wire Queue                                                                     | 2                   |                          |                       |
|----------------------------------------------------------------------------------------------------|-------------|-----------------|------------|----------------|--------------------|-----------------|---------------------------|--------------------------------------------------------------------------------|---------------------|--------------------------|-----------------------|
| search text         Search By Wire Date:       From 12/17/2018         Search By Sent Date:       From 10/01/2019    To 10/01/2019 |             |                 |            |                |                    | Search          | Opt<br>Set<br>Selo<br>Gen | tions <b>v</b><br>Wire Authorities<br>ect Wire Formats<br>herate Wire Export F | le                  |                          |                       |
| Wire Sea                                                                                                    | ch Results  |                 |            |                |                    |                 | Sele                      | ect Wire Calendar                                                              |                     |                          |                       |
| Wire ID                                                                                                    | Loan Number | Investor Number | Date       | Amount to Wire | Sender's Bank Name | Sender's Accour | nt #                      | Status                                                                         | Sent Date/Time      | Beneficiary Bank Name    | Beneficiary Account # |
| 17                                                                                                    | 0           | 0               | 12/17/2018 | 50.00          | MFS Bank (001)     | 5678            |                           | DELIVERED (D)                                                                  | 07/15/2019 15:01:20 | Test Intl Bank (551)     |                       |
| 16                                                                                                    | 0           | 0               | 12/17/2018 | 5,000.00       | MFS Bank (001)     |                 |                           | PENDING (P)                                                                    |                     | Custodial Bank 002 (002) | )                     |

| Beneficiary Bank Name    | Beneficiary Account # | Beneficiary ABA # | Beneficiary Name | Beneficiary Bank Address | Currency Code     |
|--------------------------|-----------------------|-------------------|------------------|--------------------------|-------------------|
| Test Intl Bank (551)     |                       | 0                 |                  | 155 Main St              | US DOLLARS (USD)  |
| Custodial Bank 002 (002) |                       | 0                 |                  |                          | DENMARK KRONE (DK |

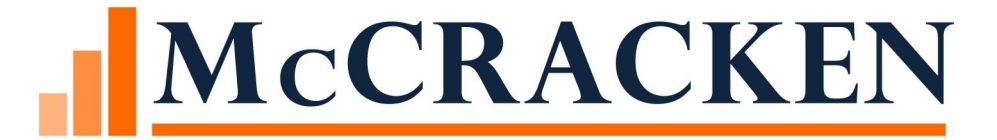

# Wire Administration

OPTIONS - WIRE WIDGET SECURITY

SYSTEM CHANGES

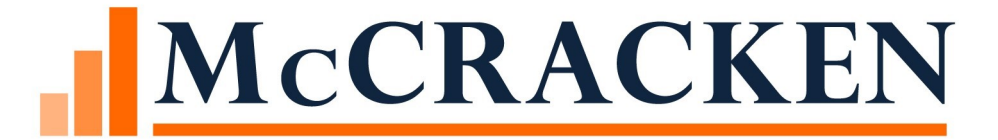

# Wire Authorities

ACCESSED VIA THE OPTIONS BUTTON

## Portal>Wires Widget>Options>Set Wire Authorities

#### Wires

| search text                                                                  |                                | Search | Options <b>v</b>                                  |
|------------------------------------------------------------------------------|--------------------------------|--------|---------------------------------------------------|
| Outgoing Wires                                                               |                                |        | Set Wire Authorities<br>Select Wire Formats       |
| Search By Wire Date: From 06/04/2020<br>Search By Sent Date: From 06/04/2020 | To 06/04/2020<br>To 06/04/2020 |        | Generate Wire Export File<br>Select Wire Calendar |
| Wire Search Results                                                          |                                |        | Post to Loan Suspense<br>Post Matched Payments    |

- Set who can send wires
- Approvals limits applied by title
- Approval limits available for different currency
  - (US Dollar, Euros, Pounds, Canada Dollar, Peso, etc)

## Wire Authority Screen

- Security causes HARD STOP if Wire Amount exceeds Wire Authority limit.
  - The wire amount is greater than your approval limit. It will not be sent until the wire is approved by a user with the proper limit.

|                                                                                                    |                 |            |      | Wire Aut       | horities                                           |                                |   |            | Welcome, DRAYHON<br>Outpring Nor |
|----------------------------------------------------------------------------------------------------|-----------------|------------|------|----------------|----------------------------------------------------|--------------------------------|---|------------|----------------------------------|
| Apply Cancel                                                                                                    |                 |            |      | Search         |                                                    |                                |   |            |                                  |
| User ID<br>DRAYMOND<br>DRAYMOND<br>DRAYMOND                                                                            | First Name      | Last Name  | Tite | Approval Limit | User ID<br>First Name<br>Lost Name                 | DRAYMOND                       | • |            | *<br>0<br>0                      |
| User ID DRAYMOND<br>First Name<br>Last Name<br>Title<br>Approval Limit<br>Currency Code EUROPEAN EUR<br>Active YES (Y) | •<br>LO (EUR) • | No Limit 📝 |      |                | Title<br>Approval Limit<br>Currency Code<br>Active | EUROPEAN EURO (EUR)<br>YES (Y) | • | No Limit 📝 |                                  |

### User Information Detail

- User Information is under
  - Tools>Maintenance>User Information
- First Name & Last Name must be filled in, for the User ID to appear in the authorized user drop down.

| User Information E | Detail               | × |
|--------------------|----------------------|---|
| AS400 User ID:     |                      |   |
| First Name:        | Last Name:           |   |
| Phone #            |                      |   |
| Fax #              |                      |   |
| E-mail Address:    |                      |   |
| Title:             |                      |   |
| Servicer:          | Inactive:            |   |
| 1                  |                      |   |
|                    | OK Cancel Apply Help |   |
| Ready              |                      |   |

## Wire Authorities- Dual Approval Limit

There is additional field called "Dual approval Limit"

The user has an approval limit of \$10, but the user has \$5,000 if another user with dual approval Limit of \$5,000 approves the wire with them.

Welco

|                                                                   |              | ١              | Nire Autho | rities              |               |
|-------------------------------------------------------------------|--------------|----------------|------------|---------------------|---------------|
| search text           Ok         Apply         Cancel         New |              |                | Search     | )                   |               |
| User ID 🔺 First Name Last Name                                    | Title        | Approval Limit | No Limit   | Dual Approval Limit | Currency Code |
| Approval Limit                                                    | 10.00        |                |            | No Limit 📃          |               |
| Dual Approval Limit                                               | 5,000.00     |                |            |                     |               |
| Currency Code                                                     | US DOLLARS   | G (USD)        | ~          |                     |               |
| Active                                                            | $\checkmark$ |                |            |                     |               |

## **Dual Approval**

The 'Dual Approved By' is the first user when there is dual approval and the 'Reviewed by' is the second user.

| Ok Apply C           | ancel               |   |                    |                           |
|----------------------|---------------------|---|--------------------|---------------------------|
| Wire ID              | 161                 |   | Process Number     | 177                       |
| Date                 | 05/19/2020          |   | Status             | APPROVED (A)              |
| Amount to Wire       | 1,000.00            |   | Currency Code      | US DOLLARS (USD)          |
| Loan Number          | 0                   | ୍ | Investor Number    | 0                         |
| Created By           | TESTUSER            |   | Reviewed By        |                           |
| Created Date/Time    | 05/19/2020 14:13:59 |   | Reviewed Date/Time | 06/04/2020 10:03:18       |
| Approve/Reject       | Wire                |   |                    |                           |
| Transaction Descript | ion                 |   |                    |                           |
| Sent Date/Time       |                     |   |                    |                           |
| Fed Reference Numb   | ber                 |   |                    |                           |
| Confirmed Date/Tim   | e                   |   |                    |                           |
| Dual Approved By     |                     |   | Dual Approved Date | /Time 05/20/2020 09:54:21 |

#### **Outgoing Wire Form**

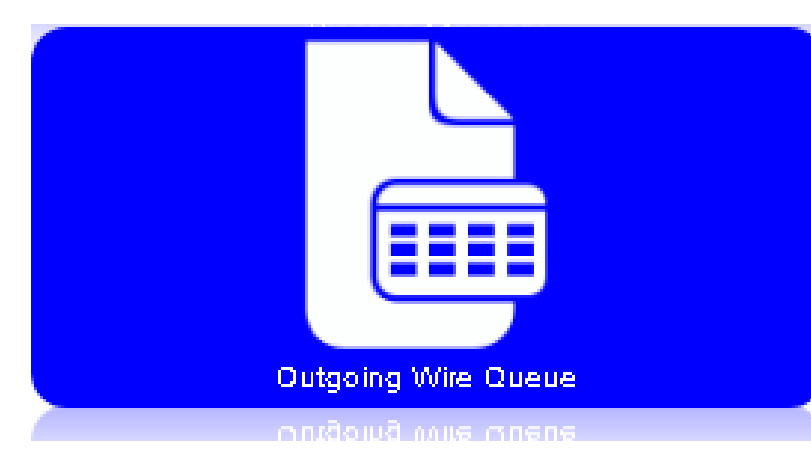

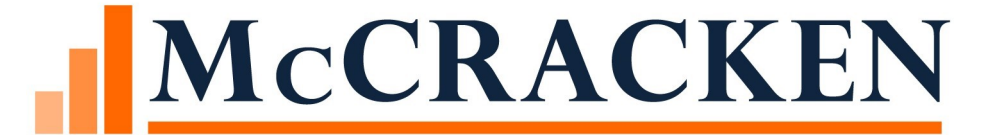

# Generate Wire Export File

PORTAL>OUTGOING WIDGETS QUEUE - OPTIONS

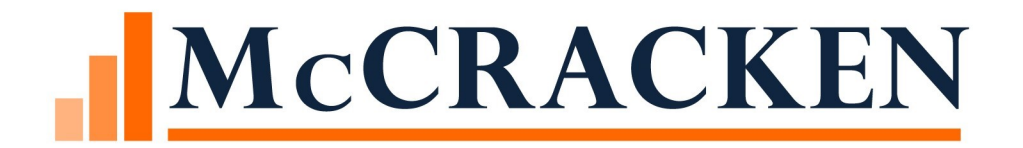

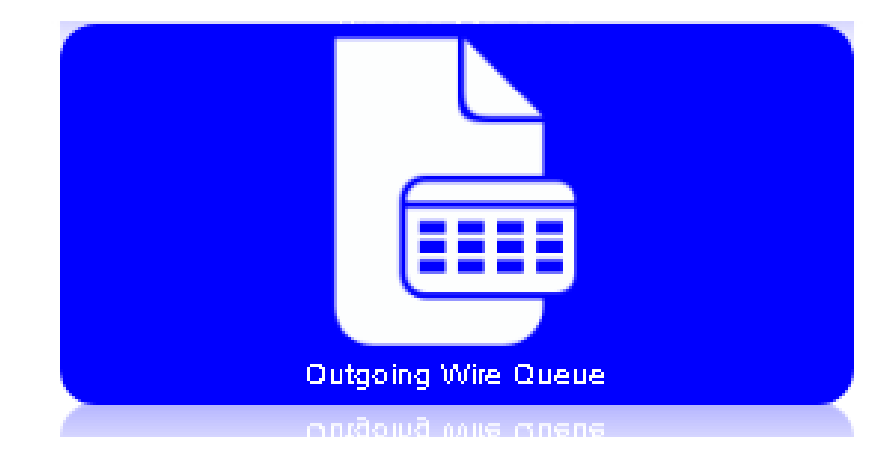

## Select Wire Format PORTAL>OUTGOING WIDGETS QUEUE – OPTIONS

## Wire Formats

### Wire Format refers to an outgoing file format

- Formats must be defined in the Wire Format file (PWFORMAT)
- And added to System Information
  - Table ID WF
  - Must be in PWFORMAT for it to be available for selection
- Wire formats must be selected to be available for generating outgoing Wires.
- Wire formats are associated with each Bank you use to generate Wires.

|             |               |                 |            |                |                    |                 |                      | Wire Queu           | е                        |                     |
|-------------|---------------|-----------------|------------|----------------|--------------------|-----------------|----------------------|---------------------|--------------------------|---------------------|
| search text |               |                 |            |                |                    | Search          | Options 🔻            |                     |                          |                     |
| 🗹 Search B  | By Wire Date: | From 12/17/2018 |            | To 12/17/2     | 018                |                 | Set Wire Authorities |                     |                          |                     |
| 🔲 Search B  | By Sent Date: | From 10/01/2019 |            | To 10/01/2     | 019                |                 | Select Wire Formats  |                     |                          |                     |
|             |               |                 |            |                |                    |                 | Generate Wire Export | File                |                          |                     |
| Wire Sea    | arch Results  |                 |            |                |                    |                 | Select Wire Calendar |                     |                          |                     |
| Wire ID     | Loan Number   | Investor Number | Date       | Amount to Wire | Sender's Bank Name | Sender's Accoun | nt# Status           | Sent Date/Time      | Beneficiary Bank Name    | Beneficiary Account |
| 17          | 0             | 0               | 12/17/2018 | 50.00          | MFS Bank (001)     | 5678            | DELIVERED (D)        | 07/15/2019 15:01:20 | ) Test Intl Bank (551)   |                     |
| 16          | 0             | 0               | 12/17/2018 | 5,000.00       | MFS Bank (001)     |                 | PENDING (P)          |                     | Custodial Bank 002 (002) | )                   |
| h           |               |                 |            |                |                    |                 |                      |                     |                          |                     |

### Select Wire Formats

- Click the Plus sign to add a Format
- Select the Format from the dropdown
  - (System Info Table WF)
- Click the Apply button to save the Format and add more Formats
- Click OK to save and finish.

| Select Wire Form | ats               | × |
|------------------|-------------------|---|
| Format Id        | Name              | + |
| BUN              | BANK UNITED (BUN) | ۲ |
| Format           |                   | v |
| Ok Apply         | Cancel            |   |

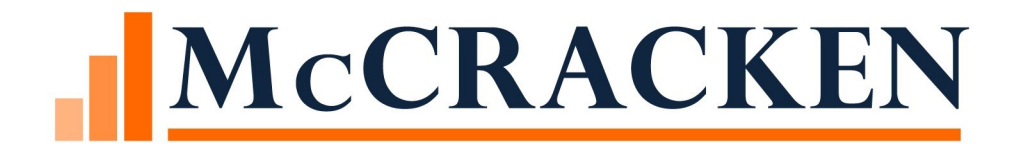

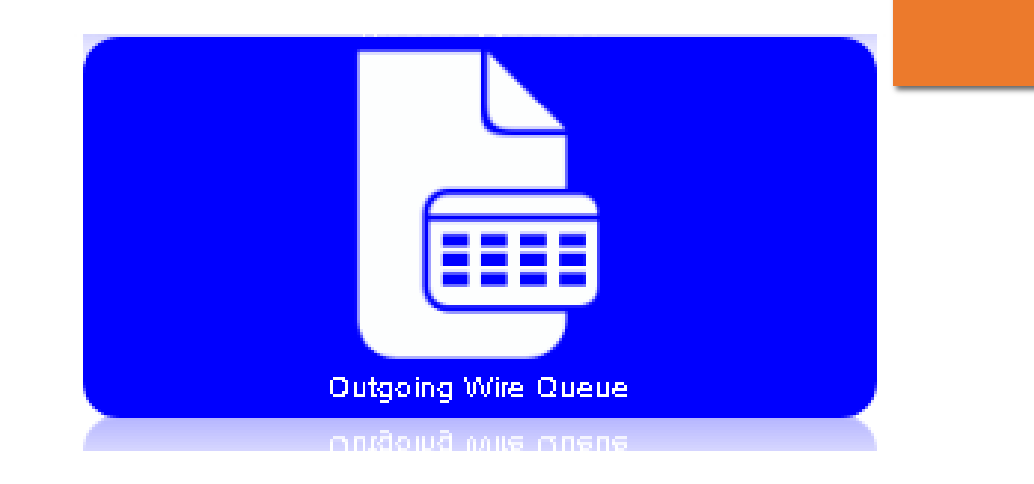

## Generate Wire Export File PORTAL>OUTGOING WIDGETS QUEUE – OPTIONS

## Generate Wire Export file

### In the option button, select the 'Generate Wire Export File'.

Wires

| search text                           |                        |                    | Search             | Options <b>v</b> |                  |                      |
|---------------------------------------|------------------------|--------------------|--------------------|------------------|------------------|----------------------|
| Outgoing Wires                        |                        |                    |                    | Set Wire A       | uthorities       |                      |
| Search By Wire Date: From 09/22/2020  | To 09/22/              | 2020               |                    | Select Wire      | e Formats        |                      |
| Search By Sent Date: From 09/22/2020  | To 09/22/              | 2020               |                    | Generate V       | Vire Export File |                      |
| Search by Sene Date: Thom Strict 2010 |                        | 2020               |                    | Select Wire      | e Calendar       |                      |
|                                       |                        |                    |                    | Post to Loa      | n Suspense       |                      |
| Wire Search Results                   |                        |                    |                    | Post Match       | ed Payments      |                      |
| Wire ID Loan Number Investor Numb     | er Date Amount to Wire | Sender's Bank Name | Sender's Account # | Status           | Sent Date/Time   | Fed Reference Number |
| No data available in table            |                        |                    |                    |                  |                  |                      |

### Generate Wire Export File

Window displays the Wire Format List and the Bank Selection panels

Select the Wire Format

The Bank Selection-Not Selected window is populated with Banks that use the selected Wire Format

Use the buttons in the center of the Bank Selection panels to move one or more Banks to the Selected Banks panel

| Wire Format List       Bank Selection         Format Id       Name       Generated File Type         BO2       BANK TWO (BO2)       CSV         BO3       BANKTHREE (BO3)       CSV         BO4       BANK FOUR (BO4)       CSV         BO5       BANK FIVE (BO5)       CSV | an an aba                                | Canad                                                                           |                                                           |                                                                                                    |                                                  |                |
|----------------------------------------------------------------------------------------------------|------------------------------------------|---------------------------------------------------------------------------------|-----------------------------------------------------------|----------------------------------------------------------------------------------------------------|--------------------------------------------------|----------------|
| Name     Generated<br>File Type       302     BANK TWO (B02)     CSV       303     BANKTHREE (B03)     CSV       304     BANK FOUR (B04)     CSV       305     BANK FIVE (B05)     CSV                                                                                      | Wire Fo                                  | rmat List                                                                       |                                                           | Bank Selection                                                                                                    |                                                  |                |
|                                                                                                    | Format<br>Id<br>BO2<br>BO3<br>BO4<br>BO5 | Name<br>BANK TWO (BO2)<br>BANKTHREE (BO3)<br>BANK FOUR (BO4)<br>BANK FIVE (BO5) | Generated<br>File Type<br>CSV<br>CSV<br>CSV<br>CSV<br>CSV | Not Selected<br>MFS TEST BANK 001 (001)<br>TEST BANK 002 (002)<br>MFS TEST BENE BANK 003 (403)<br>TEST RESERVE BANK 004 (504)<br>MFS CUSTODIAL 005 (205) | Add All >><br>Add ><br>Remove <<br>Remove All << | Selected Banks |

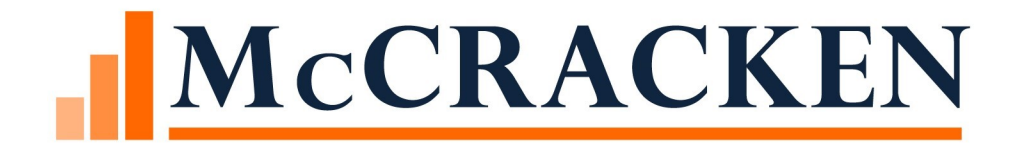

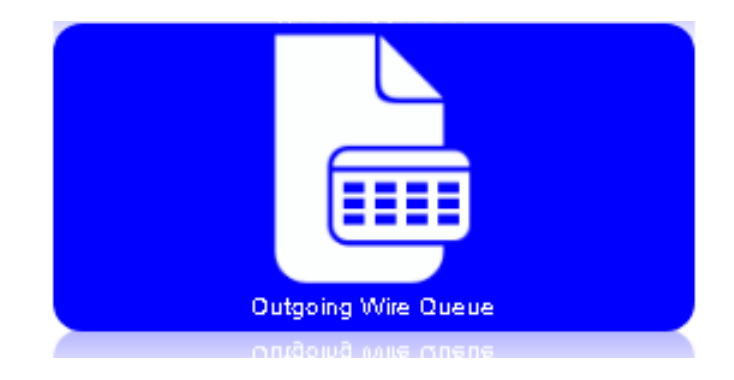

## Select Wire Calendar PORTAL>OUTGOING WIRE QUEUE>SELECT WIRE CALENDAR

## **Business Day Calendar**

#### Wires

| search text                |                 |      |                |                    |          | Search    | Options <b>v</b> |                  |   |                      |
|----------------------------|-----------------|------|----------------|--------------------|----------|-----------|------------------|------------------|---|----------------------|
| Outgoing Wires O Incom     | ing Wires       |      |                |                    |          |           | Set Wire A       | uthorities       |   |                      |
| Search By Wire Date: From  | 09/22/2020      |      | To 09/22/2     | 2020               |          |           | Select Wire      | Formats          |   |                      |
| Search By Sent Date: From  | 09/22/2020      |      | To 09/22/2     | 2020               |          |           | Generate V       | Vire Export File |   |                      |
| ,,,                        |                 |      |                |                    |          |           | Select Wire      | e Calendar       |   |                      |
|                            |                 |      |                |                    |          |           | Post to Loa      | n Suspense       |   |                      |
| Wire Search Results        |                 |      |                |                    |          |           | Post Match       | ed Payments      |   |                      |
| Wire ID Loan Number        | Investor Number | Date | Amount to Wire | Sender's Bank Name | Sender's | Account # | Status           | Sent Date/Tim    | e | Fed Reference Number |
| No data available in table |                 |      |                |                    |          |           |                  |                  |   |                      |

Calendars defined in Strategy are available for selection from the Select Wires Calendar window.

Click Apply or OK to save Calendar

| Select Wires Calendar                                        | X |   |
|--------------------------------------------------------------|---|---|
| Calendar Code TEST ADD OF BUSINESS CALE V<br>Ok Apply Cancel |   | • |

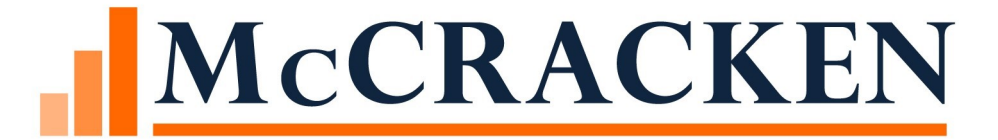

## Bank Balances

## Bank Available Balance

Bank Available Balance on Wire Approval queue

Load thru the Mapping tool

Green Check mark denotes you have enough money

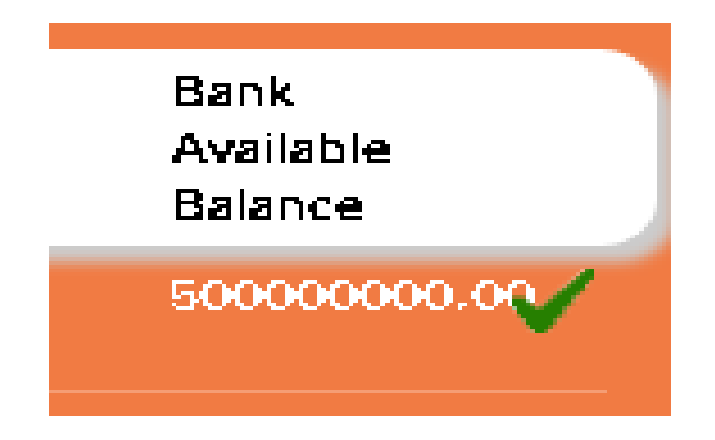

## Load Bank Balances via MaTi

Upload New Spreadsheet Session Options 🔻

| Bank B | <b>alance</b> 1 | from | Bank | Temp | late |
|--------|-----------------|------|------|------|------|
|--------|-----------------|------|------|------|------|

|       | Column A   | Column B | Column C | Column D | Column E | Column F         |
|-------|------------|----------|----------|----------|----------|------------------|
| Row 1 | BBBNKDAT   | BBBANKID | BBDDA    |          | BBINTACT | BBBNKBAL         |
| Row 2 | 12/01/2018 | 001      | 100-115  |          |          | \$160,000.00     |
| Row 3 | 12/02/2018 | 001      | 5678     |          |          | \$500,000,000.00 |
| Row 4 | 12/03/2018 | 818      |          | 5678959  |          | \$500,000,000.00 |

|       | BANK BALANCE DATE | BANK NUMBER | DDA ACCOUNT NUMBER | INTL ACCOUNT NUMBER | BANK BALANCE     |
|-------|-------------------|-------------|--------------------|---------------------|------------------|
| Row 1 |                   |             |                    |                     |                  |
| Row 2 | 12/01/2018        | 001         | 100-115            |                     | \$160,000.00     |
| Row 3 | 12/02/2018        | 001         | 5678               |                     | \$500,000,000.00 |
| Row 4 | 12/03/2018        | 818         |                    | 5678959             | \$500,000,000.00 |

Mapping Tool

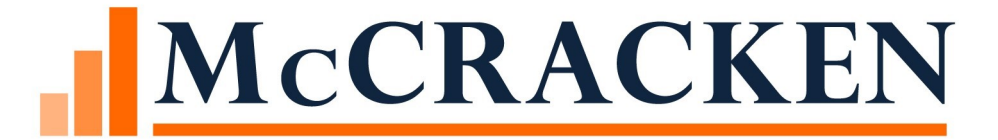

# Changes in the System
## Changes in the System

**Bank Vendors** 

- Support for US vs. International Bank Accounts
- Bank accounts must be approved for Wires
- Wire Format must be assigned
- Defaults to Inactive for Wires

**Investor Vendor** 

**Check Writing** 

Miscellaneous Payment History

Names – Wiring Instructions

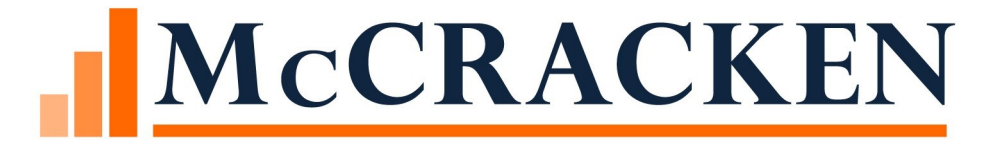

## Security

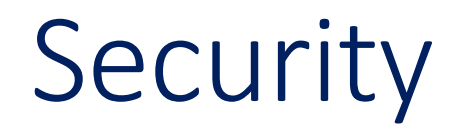

Path: System wide/Maintenance/Vendors/Banks

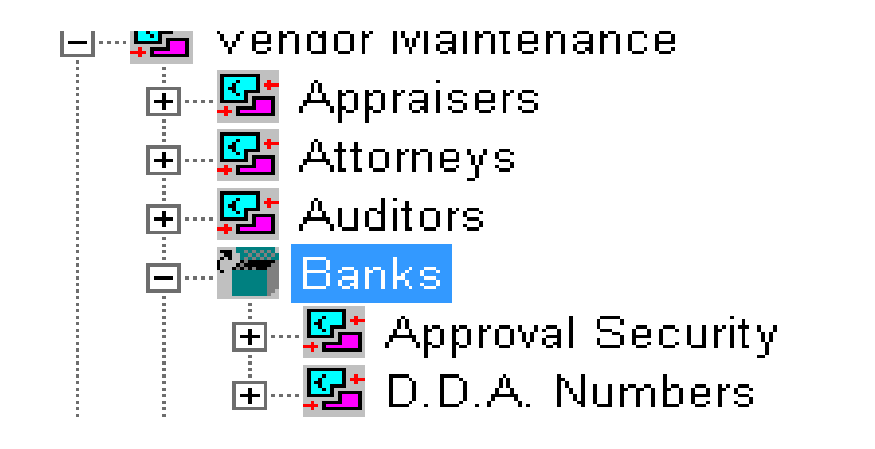

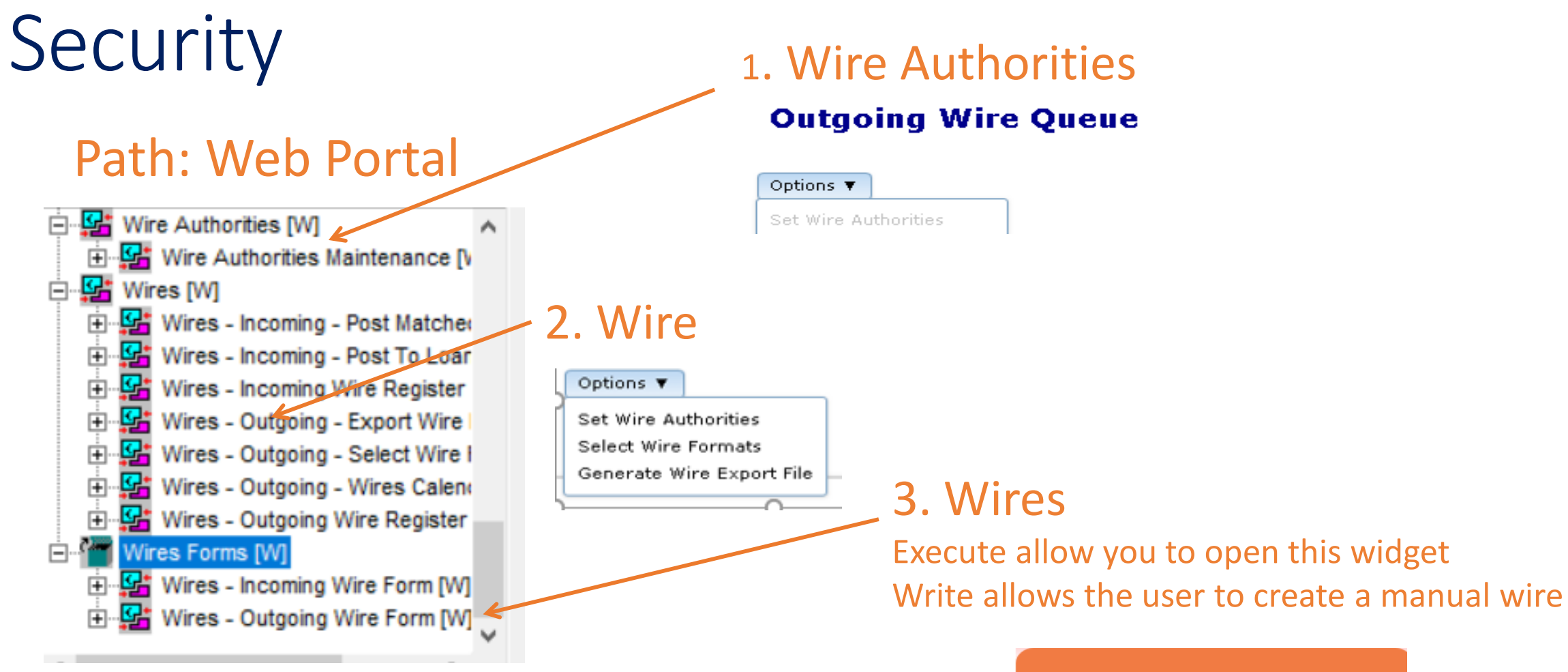

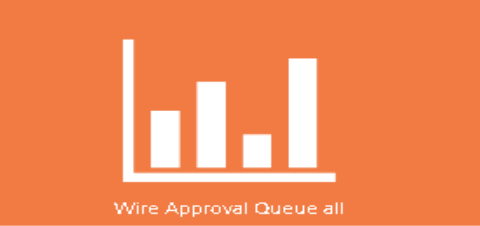

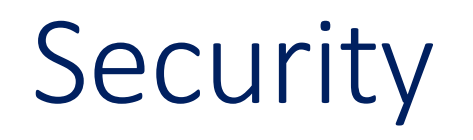

### Path: System Wide/Name Search To change wire instructions of names

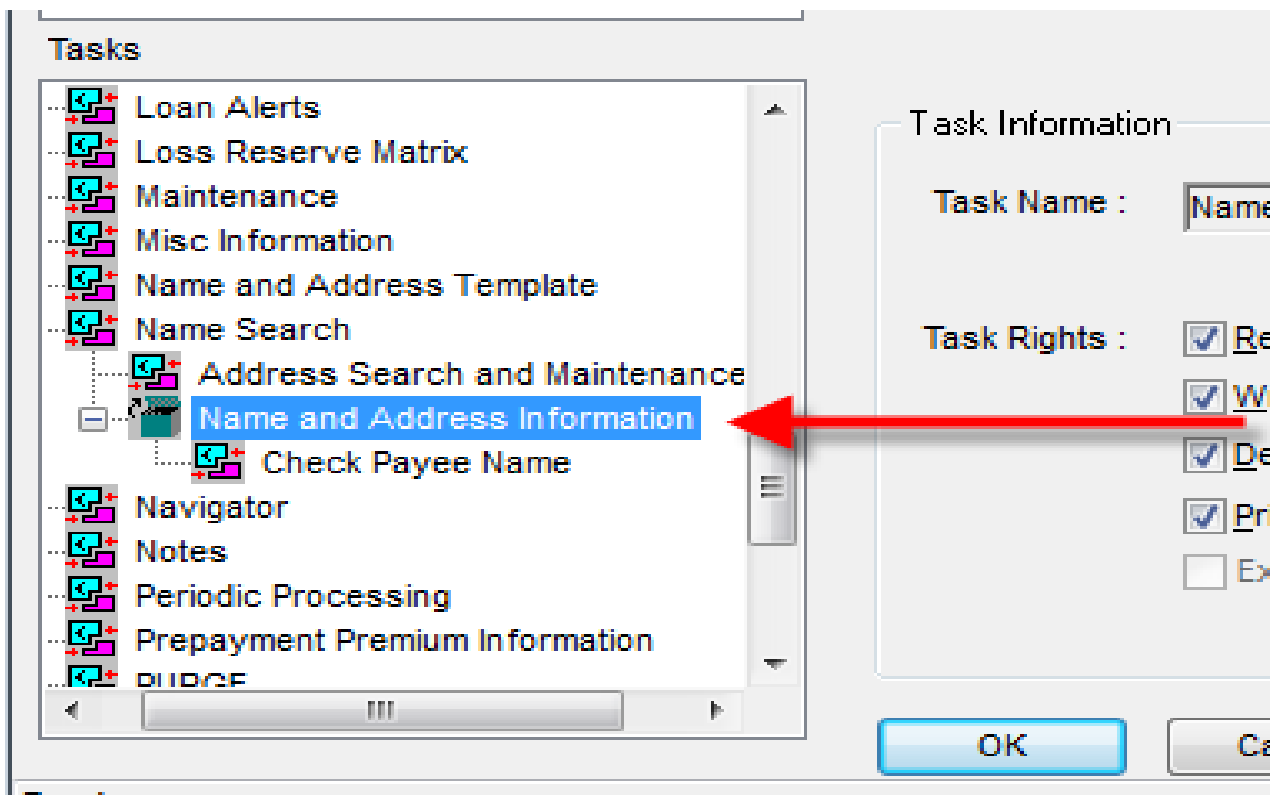

## Vendor Wire Security

#### Path SystemWide> Vendor Maintenance

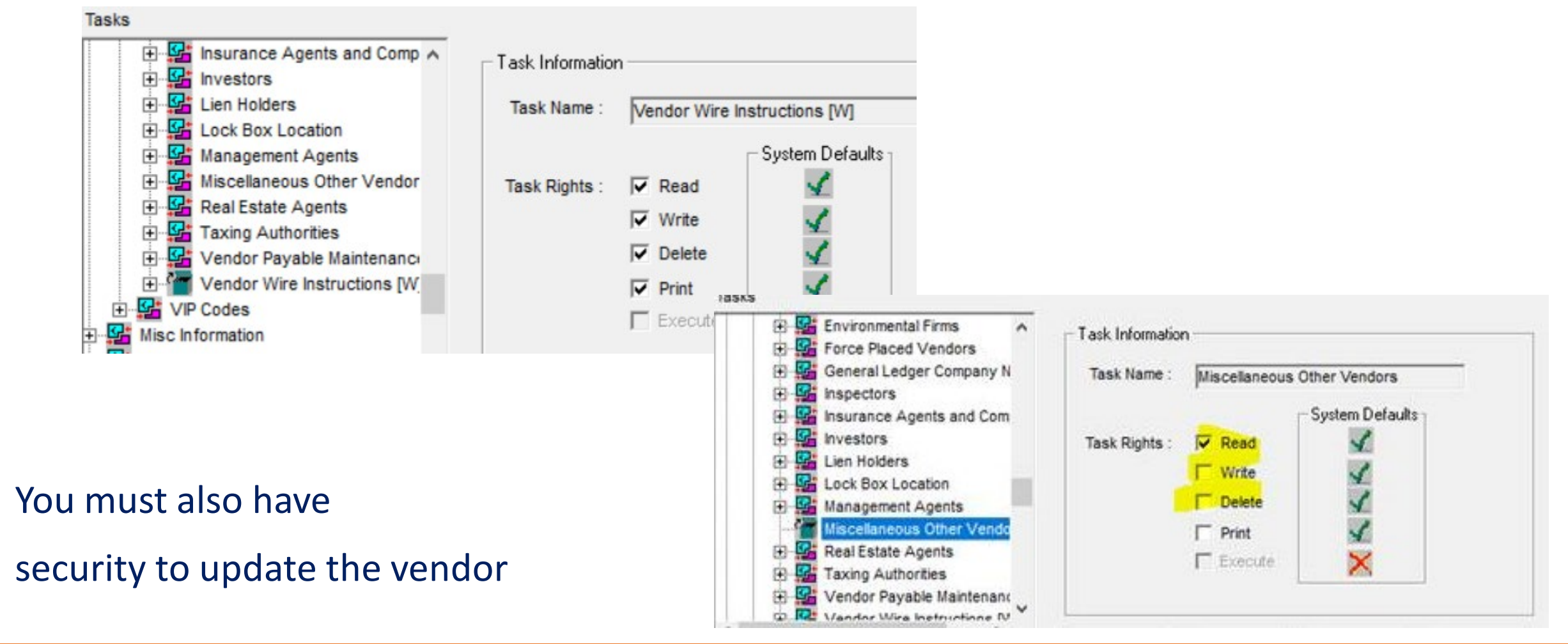

### Wires – Security Tasks

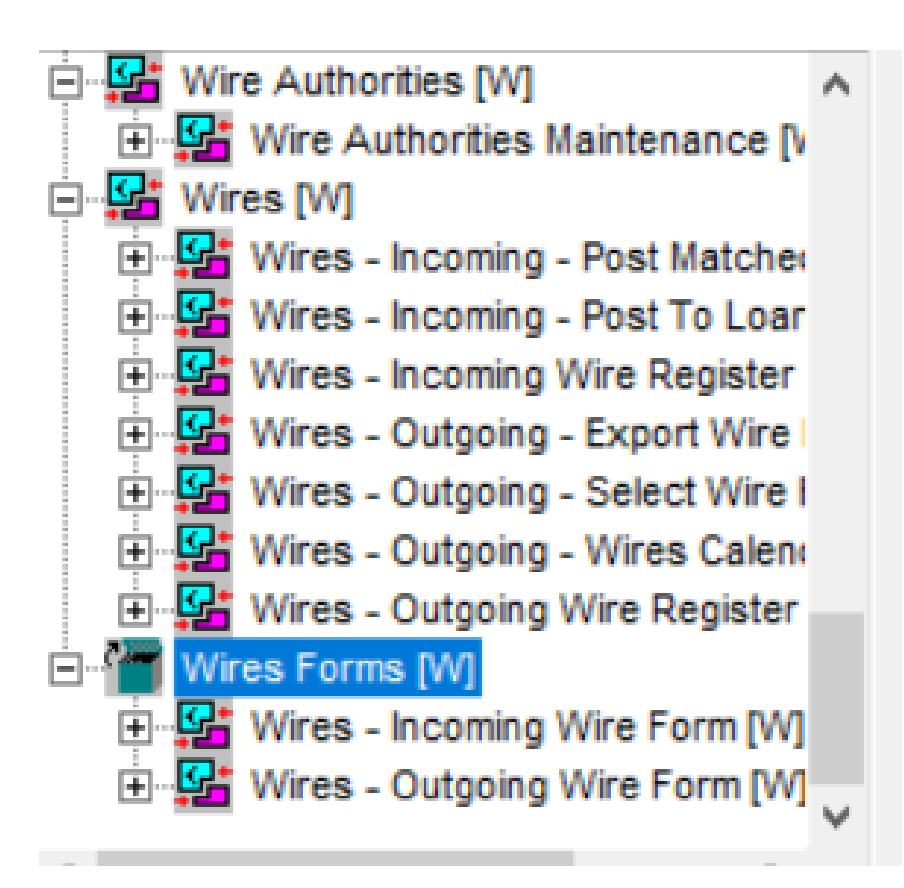

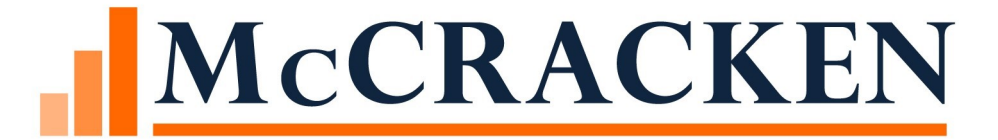

# Dayend Reports

### Dayend Reports

MB630D (Daily Remittance Report)- create records in an Investor Custodial History work file for all amounts to be remitted.

MB482P (Investor Daily Remittance Summary and Posting) This program uses the Investor Custodial History work file records (created in MB630D) to do the following:

- Creates check records for remittance amounts
- Creates records in the Investor Daily Custodial Transaction file (PICD) with investor remittance amounts
- Rolls cutoff/remittance dates in the Investor Vendor record (PINVES)

### MB432C (Daily P&I Summary – Post PICD to PICH)

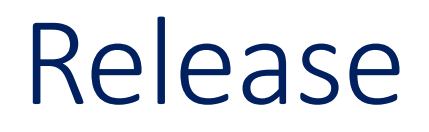

This functionality is an add-on product to Strategy and will be available at Release 19D and higher.

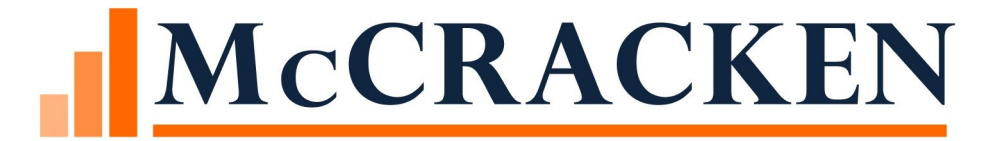

## Questions?

### Thank you for joining us!

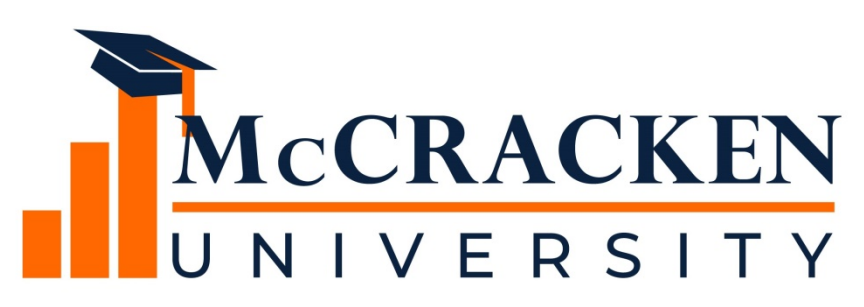

#### Here's what's still to come.

| Time<br>ET/PT | Wednesday, October 21 | Thursday, October 22 |
|---------------|-----------------------|----------------------|
| 12:30 pm ET   |                       | Strategy Tips &      |
| 9:30 am PT    |                       | Techniques           |
| 2:00 pm ET    | Investor Reporting    | Cloudphich           |
| 11:00 am PT   | Changes in Release 20 | Ciouupinsii          |
| 3:30 pm ET    |                       | MAC Sub-Committee    |
| 12:30 pm PT   | Insurance Compliance  | Reboot               |